# SLS06 - TP ROUTEUR AFFICHEUR INDUSTRIEL

## 1. Résumé

reseau1 :
afficheur 192.168.3.83
routeur1 192.168.3.80
 routeur interface wan1 : 172.19.3.80
 routeur interface wan2 :
pc config ethernet 192.168.3.82 (ethernet) (ou en dhcp si activé sur le routeur)
pc config wifi 172.19....

```
reseau2 :
routeur2 (LAN)192.168.2.70
routeur interface wan1 : 172.19.3.70
routeur interface wan2 :
pc config ethernet 192.168.2.72 (ou en dhcp si activé sur le routeur)
```

swtich entre les deux réseaux avec un lien vers le réseau du lycée

## 2. Installation

Proposer une schéma ou demander le schéma à l'enseignant (voit résumé)

Cabler les éléments

Reset les routeurs (voir document technique : factory)(8 secondes -'led test' orange puis éteinte - sur bouton reset arrière)

Relever l'ip de l'afficheur (apparait au démarrage sinon il est mal configurer : 9600-8N1 module Ethernet actif (3-4) switch mode

Avec Microsoft edge aller sur la page de configuration du routeur : 192.168.1.1 (faire détail pour passer l'avertissement de sécurité.

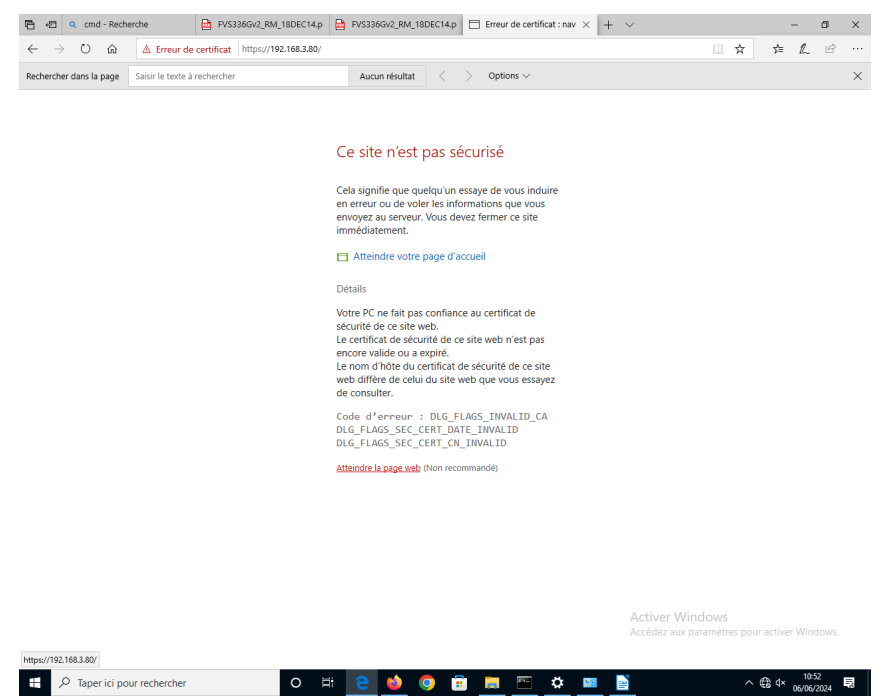

Se loguer avec : login (admin) pass (password) voir doc.technique

## 3. Configuration des réseaux

## 3.1 réseau 1

reseau1 : afficheur 192.168.3.83 routeur 192.168.3.80 routeur interface wan1 : 172.19.3.80 routeur interface wan2 : pc coonfig ethernet 192.168.3.82 (ethernet) pc config wifi 172.19....

### 3.1.1 Changer l'adresse LAN du routeur

Network configuration + LAN setting :

| Cmd - Recht                                                    | erche 📴 FVS336GV2_RM_18DEC14.p 📴 FVS336GV2_RM_18DEC14.p 🗇 NETGEAR ProSafe™ - Ec × + ∨                                                                                                    |           | -       | ٥  | × |
|----------------------------------------------------------------|----------------------------------------------------------------------------------------------------|-----------|---------|----|---|
| $\leftarrow \rightarrow \bigcirc$ ŵ<br>Rechercher dans la page | ▲ Erreur de certificat       https://192.168.1.1/scgi-bin/plattorm.cgi         Saisir le texte à rechercher       Aucun résultat       < > Options ∨                                                                                                    | £≡        | V~      | Ŀ  | × |
|                                                                | NETGEAR<br>PROSAFE * NETGEAR ProSafe <sup>III</sup> Gigabit Dual WAN SSL VPN Firewall FVS336Gv3<br>Network Configuration   Security   VPN   Users   Administration   Monitoring   Web Support   Logout                                                                                                    |           |         |    |   |
| _                                                              | WAN Settings :: SIIT :: Protocol Binding :: Dynamic DNS :: LAN Settings :: DMZ Setup :: QoS :: Routing ::  Edit VLAN Profile  IPv4 OIPv6                                                                                                    | 1         |         |    |   |
|                                                                | # VLAN Profile ② Help Profile Name: Default VLAN ID: 1                                                                                                    |           |         |    |   |
|                                                                | Image: Second second second            |           |         |    |   |
|                                                                | IP Setup         IP Address:         192         168         3         60         Subnet Mask:         255         255         0                                                                                                    |           |         |    |   |
|                                                                | Disable DHCP      Disable DHCP Server      Enable DHCP Server      Enable DHCP Server      Domain Name: Intggar.com      LDAP Server:      Startion IP Address:      192 \u034453      Search Base:      Search Base:     Search Base:     Search Base:     Search Base:     Search Base:     Search Base:     Search Base:     Search Base:     Search Base:     Search Base:     Search Base:     Search Base:     Search Base:     Search Base:     Search Base:     Search Base:     S |           |         |    |   |
|                                                                | Ending IP Address: 192 -[168 -[3] -[89] Port: (enter 0 for default port) Primary DNS Server:                                                                                                    |           |         |    |   |
|                                                                | Relay Gateway: Activer Windows Accédez aux paramètres por                                                                                                    | ur active | er Wind |    |   |
|                                                                | III DNS Proxy 0 Help                                                                                                    |           | 10:4    | 14 | _ |

## 3.1.2 Configurer le Pcconfig

| Désactiver ce nérinhéric                                                                            | ue réseau Diagnostiquer cette                                                       |     | xion »   |    |                                                           |
|----------------------------------------------------------------------------------------------------|-------------------------------------------------------------------------------------|-----|----------|----|-----------------------------------------------------------|
| e réseau Partage                                                                                    |                                                                                     | ~   | ₂rnet Ad | ×. | <b>Wi-Fi</b><br>Non connecté<br>Qualcomm Atheros AR9002WB |
| priétés de : Protocole Interne                                                                      | t version 4 (TCP/IPv4)                                                              | ×   |          |    |                                                           |
| néral                                                                                               |                                                                                     |     |          |    |                                                           |
| es paramètres IP peuvent être<br>éseau le permet. Sinon, vous de<br>ppropriés à votre administrateu | déterminés automatiquement si votre<br>evez demander les paramètres IP<br>r réseau. |     |          |    |                                                           |
| O Obtenir une adresse IP auto                                                                       | omatiquement                                                                        |     |          |    |                                                           |
| Utiliser l'adresse IP suivante                                                                      |                                                                                     | - 1 |          |    |                                                           |
| Adresse IP :                                                                                        | 192.168.3.82                                                                        |     |          |    |                                                           |
| Masque de <u>s</u> ous-réseau :                                                                     | 255 . 255 . 255 . 0                                                                 |     |          |    |                                                           |
| Passerelle par <u>d</u> éfaut :                                                                     | 192 . 168 . 3 . 80                                                                  |     |          |    |                                                           |
| Obtenir les adresses des se                                                                         | rveurs DNS automatiquement                                                          |     |          |    |                                                           |
| Utiliser l'adresse de serveur                                                                       | DNS suivante :                                                                      | - 1 |          |    |                                                           |
| Serveur DNS pré <u>f</u> éré :                                                                      | 8.8.8.8                                                                             |     |          |    |                                                           |
| Serveur DNS auxiliaire :                                                                            |                                                                                     |     |          |    |                                                           |
|                                                                                                    | uittant Avancé                                                                      |     |          |    |                                                           |

### Vérifier la configuration par un CMD puis IPCONFIG :

| ernet Ethernet 2 :                                                                                                    |
|----------------------------------------------------------------------------------------------------|
| e DNS propre à la connexion :<br>le IPv6 de liaison locale : fe80::8529:eca4:9f1a:4f73<br>le IPv4 192.168.56.1<br>l de sous-réseau 255.255.255.0<br>relle par défaut |
| eau sans fil Connexion au réseau local* 9 :                                                                                                    |
| : du média Média déconnecté<br>ce DNS propre à la connexion :                                                                                                    |
| eau sans fil Connexion au réseau local* 10 :                                                                                                    |
| : du média Média déconnecté<br>le DNS propre à la connexion :                                                                                                    |
| eau sans fil Wi-Fi :                                                                                                    |
| : du média Média déconnecté<br>ce DNS propre à la connexion :                                                                                                    |
| ciel>                                                                                                    |
| O 🛱 🧲 🍑 🖸 🛱 🔤 🌣                                                                                                    |

Retourner sur l'interface de configuration du routeur1

### 3.1.3 Test de contrôle de l'afficheur industriel

Envoyer un message à l'afficheur

| CA           | MARCHE                  |                              |                   |                                                   |                            |     |      |     |   |
|--------------|-------------------------|------------------------------|-------------------|---------------------------------------------------|----------------------------|-----|------|-----|---|
| Ē            | 🖅 📋 ChipWeb se          | rver 🛛 🗙 🖬 FVS336            | iGv2_RM_18DEC14.p | VS336Gv2_RM_18DEC14.p                             | oSafe™ - WAN + ∨           |     | -    | Ō   | Х |
| $\leftarrow$ | $ ightarrow$ $ m \rain$ | ① 192.168.3.83/index.htm     | n                 |                                                   |                            | □ ☆ | t≞ Ø | , Ē |   |
| Rec          | hercher dans la page    | Saisir le texte à rechercher |                   | Aucun résultat $\langle \ \rangle$ Options $\lor$ |                            |     |      |     | Х |
| Š            | Messages                |                              | Gestion des       | messages                                          |                            |     |      |     |   |
| S            | Accueil                 |                              | Gestion des       | 111055 <b>4</b> 505                               |                            |     |      |     |   |
| 5            | Gestion des messag      | es                           | Name              | Value                                             | Description                |     |      |     |   |
| 2            | • Cantalla              |                              | Affichage         | 511                                               | Numero du message en cours |     |      |     |   |
| 5            | Controle                |                              | Numéro du message | 1                                                 | Valeur entre 1 et 510      |     |      |     |   |
|              | Visualisation config    | niration réseau              | A .:              |                                                   | <b>TERN 1 1 1 1</b>        |     |      |     |   |

On veut maintenant pouvoir envoyer un message d'un autre réseau.

Il faut configurer les WAN des routeur1 et des routeur2.

## 3.2 Configuration du WAN

### Mode NAT + WAN1 primary

| 🖹 🖅 🗖 ChipWeb s                                     | erver             | FVS336Gv2_RM_18DEC          | C14.p 🧰 FVS33        | 6Gv2_RM_18    | DEC14.p 🗇 NETGE                       | AR ProSafe <sup><math>	imes</math></sup> - W $	imes$ | + ~                           |                 |     | -  | ٥ | ×        |
|-----------------------------------------------------|-------------------|-----------------------------|----------------------|---------------|---------------------------------------|------------------------------------------------------|-------------------------------|-----------------|-----|----|---|----------|
| $\leftrightarrow$ $\rightarrow$ $\circlearrowright$ | ▲ Erreur de       | certificat https://192.168. | 3.80/scgi-bin/platfo | orm.cgi?page= | wan_mode.htm                          |                                                      |                               | □ ☆             | չ⊱≡ | l~ | Ŀ |          |
| Rechercher dans la page                             | Saisir le texte à | rechercher                  | Auc                  | un résultat   | < > Option                            | ns 🗸                                                 |                               |                 |     |    |   | $\times$ |
|                                                     | NET               | GEAR<br>PROSAFE             |                      |               | NETGEAR ProSafe                       | a™ Gigabit Dual I                                    | WAN SSL VPN Fir               | ewall FVS336Gv3 |     |    |   |          |
|                                                     |                   | Network Configura           | tion   Security      | VPN User:     | Administration                        | Monitoring Web                                       | Support   Logout              |                 |     |    |   |          |
|                                                     | WAN Mode          | WAN Setup 6 to 4 Tunneli    | ng ISATAP Tunn       | els           | anne 043 A EAN Setu                   | ings in one setup in                                 | Quo Koating                   | ⊙IPv4 ◯IPv6     |     |    |   |          |
|                                                     | III NAT (Netw     | vork Address Translation)   |                      |               |                                       |                                                      |                               | Help            |     |    |   |          |
|                                                     |                   |                             | Use NAT or Cla       | assical Routi | ng between WAN & I                    | AN interfaces?                                       |                               |                 |     |    |   |          |
|                                                     |                   |                             |                      |               | NAT                                   |                                                      |                               |                 |     |    |   |          |
|                                                     |                   |                             |                      |               | <ul> <li>Classical Routing</li> </ul> |                                                      |                               |                 |     |    |   |          |
|                                                     | # Routing M       | ode                         |                      |               |                                       |                                                      |                               | Help            |     |    |   |          |
|                                                     |                   |                             |                      |               | IPv4 only mode                        |                                                      |                               |                 |     |    |   |          |
|                                                     |                   |                             |                      |               | O IPv4 / IPv6 mode                    | 2                                                    |                               |                 |     |    |   |          |
|                                                     | iii Load Balar    | ncing Settings              |                      |               |                                       |                                                      |                               | Help            |     |    |   |          |
|                                                     |                   |                             | O Load Balancin      | ng Mode       |                                       | Weig                                                 | hted LB $\scriptstyle{	imes}$ |                 |     |    |   |          |
|                                                     |                   |                             | Primary WAN          |               |                                       | WAN                                                  | 1 ~                           |                 |     |    |   |          |
|                                                     |                   |                             | Auto                 | Rollover      |                                       | Secondary: WAN                                       | 2 ~                           |                 |     |    |   |          |
|                                                     |                   |                             |                      | Apply         | Reset                                 | <b>.</b>                                             |                               |                 |     |    |   |          |
|                                                     |                   |                             |                      | 2014 © (      | Copyright NETGEAR®                    |                                                      |                               |                 | j   |    |   |          |
|                                                     |                   |                             |                      |               |                                       |                                                      |                               |                 |     |    |   |          |

#### WAN setup :

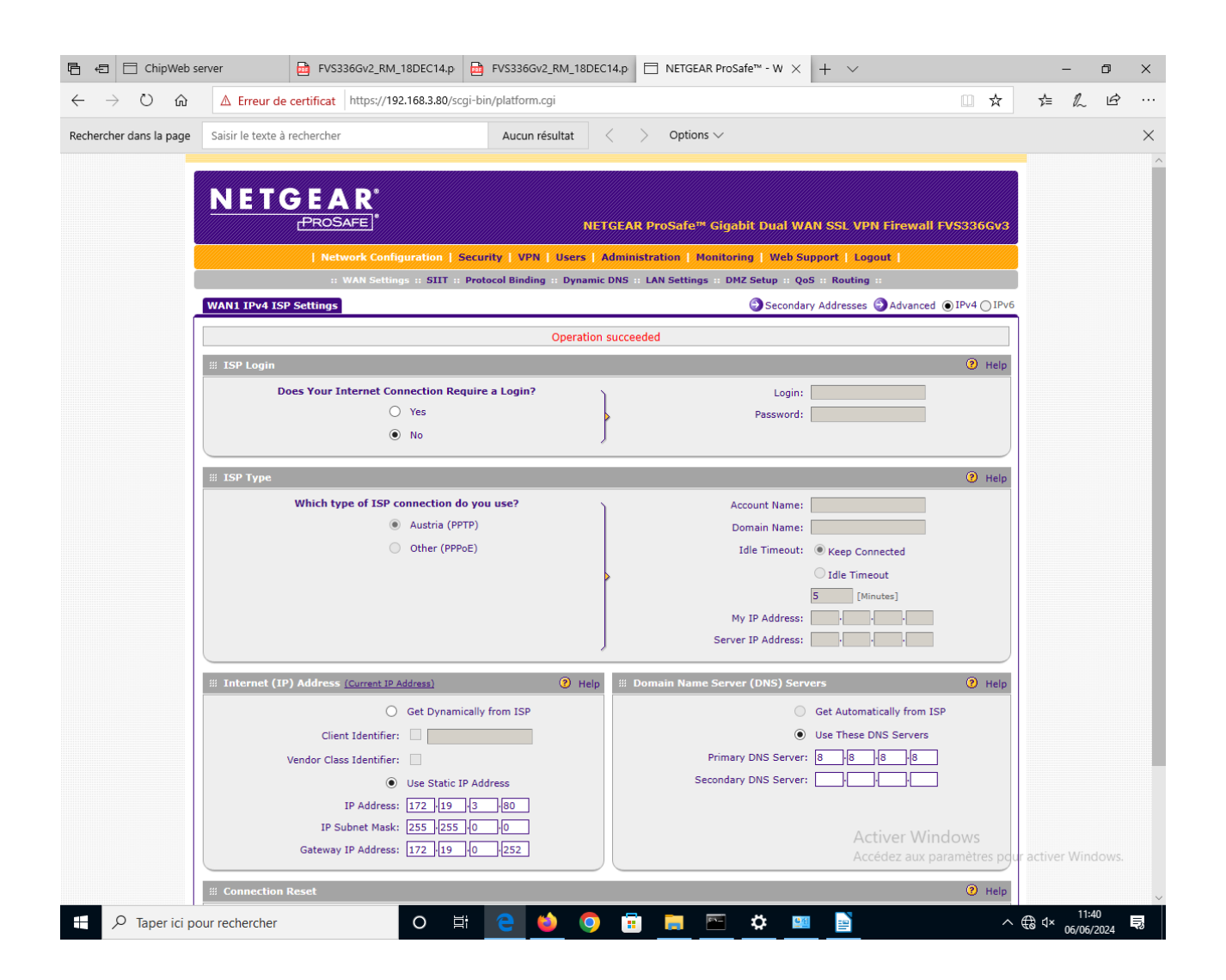

La table de routage du routeur est accessible par : DIAGNOSTIC + routeur otpion + Display (table routing)

| $\rightarrow$ O $\textcircled{a}$ | A Erreur de certificat https://192.168.3.80/scgi-bin/platform.cgi?page=diagnostics.htm                    |                       | ☆       | 5⁄≡    | h              | Ŕ       |
|-----------------------------------|----------------------------------------------------------------------------------------------------|-----------------------|---------|--------|----------------|---------|
|                                   |                                                                                                    |                       |         |        |                |         |
|                                   | N ETGEAR'                                                                                                 |                       |         |        |                |         |
|                                   | PROSAFE NETGEAR ProSafe™ Gigabit Dual WAN SSL VPN Firewall FV                                             | /\$336                | Gv3     |        |                |         |
|                                   | Network Configuration   Security   VPN   Users   Administration   Monitoring   Web Support   Logout       |                       |         |        |                |         |
|                                   | :: Router Status :: Active Users :: Traffic Meter :: Diagnostics :: Firewall Logs & E-mail :: VPN Logs :: |                       |         |        |                |         |
|                                   | Diagnostics                                                                                               | ) IPv4 (              | ) IPv6  |        |                |         |
|                                   |                                                                                                    |                       |         |        |                |         |
|                                   | III Ping or Trace an IP Address                                                                           | 0                     | Help    |        |                |         |
|                                   | Ping through VPN tunnel?                                                                                  |                       |         |        |                |         |
|                                   | Select Local Gateway: Default  Select VPN Policy:                                                         |                       |         |        |                |         |
|                                   | IP Address / Domain Name: www.netgear.com 🍅 Ping 📵 Trace Route                                            |                       |         |        |                |         |
|                                   |                                                                                                    |                       |         |        |                |         |
|                                   | III Perform a DNS Lookup                                                                                  | (2)                   | Help    |        |                |         |
|                                   | Internet Name:                                                                                            |                       |         |        |                |         |
|                                   | # Router Options                                                                                          | 0                     | Help    |        |                |         |
|                                   | Display the IPv4 Routing Table: 🔢 Display                                                                 |                       |         |        |                |         |
|                                   | Reboot the Router:                                                                                        |                       |         |        |                |         |
|                                   |                                                                                                    |                       |         |        |                |         |
|                                   | III Schedule Reboot                                                                                       | age                   |         | _      | Ц              | ×       |
|                                   | Schedule Reboot:                                                                                          | 80/scgi-              | bin/pla | atform | .cgi?pa        | ige=po  |
|                                   | Reboot Time: 0 [HH] 0 Route Display                                                                       |                       |         |        |                | ×       |
|                                   |                                                                                                    |                       |         |        |                |         |
|                                   | Destination Gateway Genmask                                                                               | Flags                 | Metric  | Ref U  | se I           | face    |
|                                   | 2014 © Copyright NETGEAR® 127.0.0.1 127.0.0.1 255.255.255<br>192.168.3.0 0.0.0.0 255.255.255.             | UGH                   | 1       | 0      | 0<br>0 e       | th0.1   |
|                                   | 172.19.0.0 0.0.0.0 255.255.0.0<br>0.0.0.0 172.19.0.252 0.0.0.0                                            | U<br>UG               | 0       | 0      | 0 eth<br>0 eth | 0.4093  |
|                                   |                                                                                                    |                       |         |        |                |         |
|                                   |                                                                                                    |                       |         |        |                |         |
|                                   | 2014 © Cepyright NET                                                                                      | rgear⊛                |         |        |                |         |
|                                   | 2014 © Cepyriph NET<br>Activer Windo                                                                      | t <b>gear@</b><br>DWS | -2011   | activ  | or Wi          | velouve |

### 3.2.1 Test de sortie

On place un switch entre les deux routeurs avec une liaison vers le réseau du lycée.

Test d'une recherche internet :

### **OK CA MARCHE**

le routeur1 est bien configuré

## 4. Configuration réseau2

Refaire les mêmes opérations en appliquant les valeurs suivantes :

reseau2:

routeur (LAN)192.168.2.70

routeur interface wan1 : 172.19.3.70

routeur interface wan2 :

pc config ethernet 192.168.2.72

## 4.1 Configuration du routeur2

| 🖹 🖅 🗖 ChipWeb se                                    | rver 📴 FVS336Gv2_RM_18DEC14.p 🖻 FVS336Gv2_RM_18DEC14.p 🖻 NETGEAR ProSafe™ - Ec × + ∨                                                                                                    | -                  | -    | ٥    | ×        |
|-----------------------------------------------------|----------------------------------------------------------------------------------------------------|--------------------|------|------|----------|
| $\leftrightarrow$ $\rightarrow$ $\circlearrowright$ | ▲ Erreur de certificat https://192.168.2.70/scgi-bin/platform.cgi                                                                                                    | Հ≡                 | h    | È    |          |
| Rechercher dans la page                             | Saisir le texte à rechercher Aucun résultat < > Options >                                                                                                    |                    |      |      | $\times$ |
|                                                     | NETGEAR<br>PROSAFE NETGEAR ProSafe™ Gigabit Dual WAN SSL VPN Firewall FVS336Gv3                                                                                                    |                    |      |      | Î        |
|                                                     | Network Configuration   Security   VPN   Users   Administration   Monitoring   Web Support   Logout                                                                                                    |                    |      |      |          |
|                                                     | :: WAN Settings :: SIIT :: Protocol Binding :: Dynamic DNS :: LAN Settings :: DMZ Setup :: QoS :: Routing ::                                                                                                    |                    |      |      |          |
| l l                                                 | Edit VLAN Profile                                                                                                    |                    |      |      |          |
|                                                     | # VLAN Profile Ø Help                                                                                                    |                    |      |      |          |
|                                                     | Profile Name: Default                                                                                                    |                    |      |      |          |
|                                                     | VLAN ID: 1                                                                                                    |                    |      |      |          |
|                                                     | III Port Membership 📀 Help                                                                                                    |                    |      |      |          |
|                                                     | ✓         Port 2         ✓         Port 3         ✓         Port 4/DMZ                                                                                                    |                    |      |      |          |
|                                                     | II IP Setup                                                                                                    |                    |      |      |          |
|                                                     | IP Address: 192 168 2 70 Subnet Mask: 255 255 0                                                                                                    |                    |      |      |          |
|                                                     | III DHCP 📀 Help                                                                                                    |                    |      |      |          |
|                                                     | Disable DHCP Server      Enable DHCP Server      Domain Name: Intgear.com     LDAP Server:      Starting IP Address: 192 168 2 74 Search Base:      Distribution                                                                     |                    |      |      |          |
|                                                     | Ending IP Address:     122     128     12     19       Primary DNS Server:     -     -     -       Secondary DNS Server:     -     -     -       WINS Server:     -     -     -       Image: Notice of the server:     -     -     - |                    |      |      |          |
|                                                     | Ease Inne: 24 Hours     OHCP Relay     Relay Gateway: Carte Ethernet Ethernet : Activer Windows     Suffixe DNS propre à la connexion. Accédez aux paramètres pour     Adresse IPv6 de liaison locale : fe80::c5d6:7dd1:463          | activer<br>3c:a1d8 | Wind | ows. |          |
| F P Taper ici po                                    | Adresse 1994 192.168.2.72<br>Masque de sous-réseu                                                                                                    | € d×               | 11:5 | 9    | I,       |

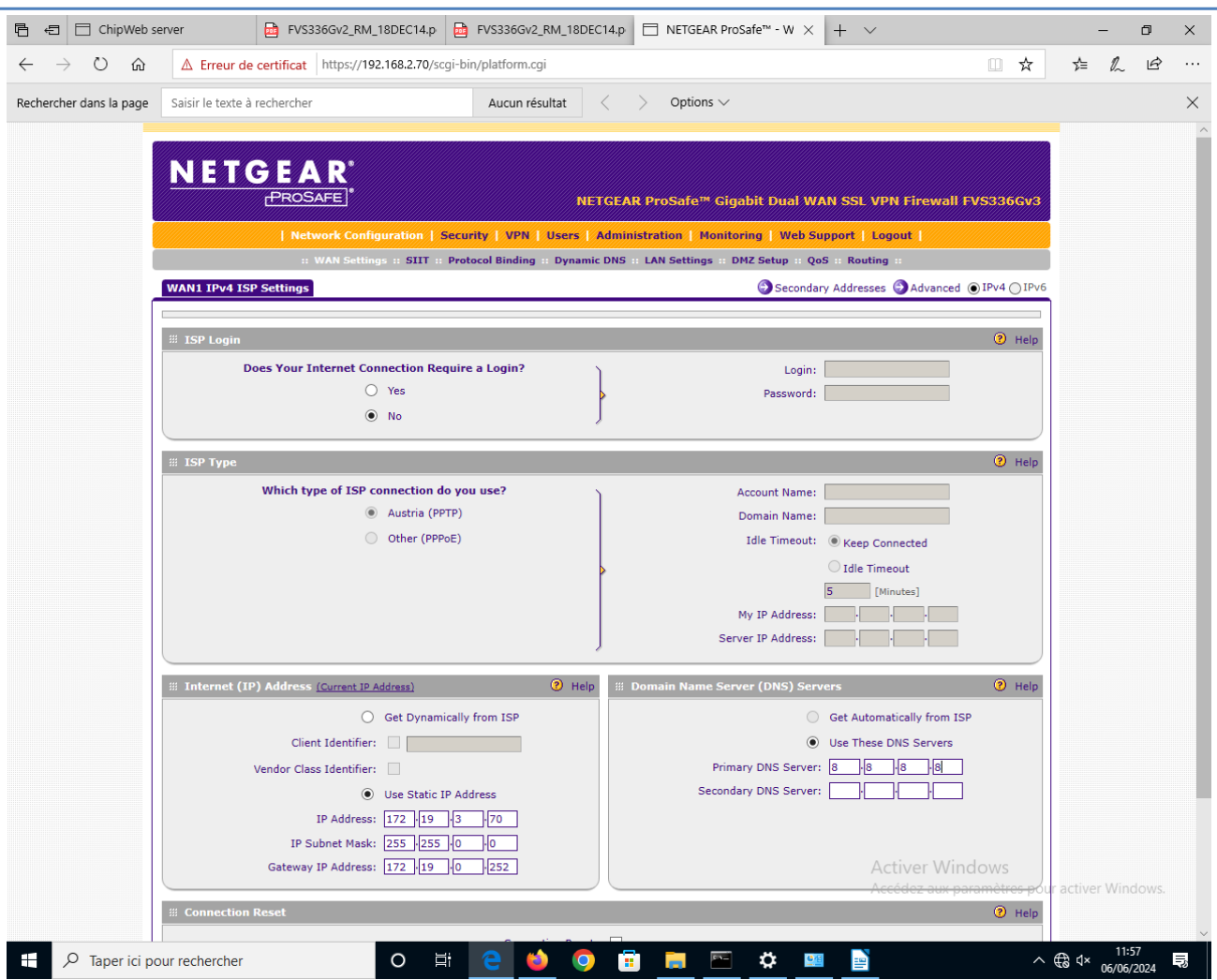

### 4.1.1 test du contrôle de l'afficheur

Envoyer un message depuis le Pcconfig (192,168,2,72) du reseau 2 vers l'afficheur (192,168,3,83)

#### Ca ne MARCHE PAS

L'accès internet marche : normal la route directe est configuré par le routeur

Examinons la table de routage du routeur :

| → Ŭ ŵ                | ▲ Erreur de certificat https://192.168.2.70/scqi-bin/platform.cqi?paqe=diaqnostics.htm                                                                                                    | t≞ <i>l</i> a      | ß     |
|----------------------|----------------------------------------------------------------------------------------------------|--------------------|-------|
| hercher dans la page | Saisir le texte à rechercher Aucun résultat < > Options >>                                                                                                    |                    |       |
|                      |                                                                                                    |                    |       |
|                      | NETGEAR'<br>PROSAFE' NETGEAR ProSafe™ Gigabit Dual WAN SSL VPN Firewall FVS336Gv3                                                                                                    |                    |       |
|                      | Network Configuration   Security   VPN   Users   Administration   Monitoring   Web Support   Logout                                                                                                    |                    |       |
|                      | :: Router Status :: Active Users :: Traffic Neter :: Diagnostics :: Firewall Logs & E-mail :: VPN Logs ::                                                                                                    |                    |       |
|                      | Diagnostics  O IPv4 O IPv6                                                                                                    |                    |       |
|                      |                                                                                                    |                    |       |
|                      | III Ping or Trace an IP Address 📀 Help                                                                                                    |                    |       |
|                      | Ping through VPN tunnel?                                                                                                    |                    |       |
|                      | Select Local Gateway: Default                                                                                                    |                    |       |
|                      | IP Address / Domain Name: www.netgear.com 🧠 Ping 🛞 Trace Route                                                                                                    |                    |       |
|                      |                                                                                                    |                    |       |
|                      | III Perform a DNS Lookup                                                                                                    |                    |       |
|                      | Internet Name:                                                                                                    |                    |       |
|                      | III Router Options                                                                                                    |                    |       |
|                      | Display the IPv4 Routing Table: III Display NETGEAR ProSafe <sup>™</sup> - Route Display - Microsoft Edge —                                                                                                    |                    | ×     |
|                      | Reboot the Router:                                                                                                    | rm cqi?naq         | e=not |
|                      | Capture Packets: Packet Trace                                                                                                    | , megn pag         | c pol |
|                      | ⊯ Schedule Reboot                                                                                                    |                    | ×     |
|                      | Schedule Reboot:                                                                                                    |                    |       |
|                      | Destination         Gateway         Genmask         Flags         Metric         Ref           Reboot Time:         0         [HH]         0         127.0.0.1         127.0.0.1         255.255.255         UGH         1         0 | Use Ifa            | ce    |
|                      | 192.168.2.0 0.0.00 255.255.255.0 U 0 0 0                                                                                                    | 0 eth              | 0.1   |
|                      | Apply         Reset         0.0.0.0         255,255.0.0         0         0         0         0                                                                                                    | 0 eth0.<br>0 eth0. | 4093  |
|                      | 2014 © Copyright NETGEAR®                                                                                                    |                    |       |
|                      | 2014 € Copyright NETGEAR⊗                                                                                                    |                    |       |
|                      |                                                                                                    |                    |       |
|                      | Activer Windows                                                                                                    | untivor M          | ndova |
|                      | Accedez aux parametres pour a                                                                                                    | activer wi         |       |
|                      |                                                                                                    |                    |       |

On voit qu'il n'y a pas de route vers le réseau 192,168,3,80 !! normal elle doit être configuré manuellement

ATTENTION : il faudra AUSSI configurer une route sur le reseau1 vers le reseau2 CAR ils ne sont pas reliés directement et aucun protocole de découverte n'est activé (exempleRIP)

### **4.1.2** table de routage du PC config :

route print dans une fenêtre cmd :

| ite de commandes                                                                                                    |                                                                   |                                                         |
|----------------------------------------------------------------------------------------------------|-------------------------------------------------------------------|---------------------------------------------------------|
| ers\ciel>route print<br>d'Interfaces<br>.00 23 81 12 a9 12Realt                                                                              | ek PCIe GbE Family                                                | Controller                                              |
| .0a 00 27 00 00 0cVirtu<br>.16 2f 68 b4 0b 7bMicro<br>.26 2f 68 b4 0b 7bMicro                                                                | alBox Host-Only Eth<br>soft Wi-Fi Direct V<br>soft Wi-Fi Direct V | nernet Adapter<br>/irtual Adapter<br>/irtual Adapter #2 |
| .74 2+ 68 b4 0b 7bQualco                                                                                                    | omm Atheros AR90020<br>are Loopback Interf                        | VB-1NG Wireless Netwo<br>Face 1                         |
| fable de routage                                                                                                    |                                                                   |                                                         |
|                                                                                                    |                                                                   |                                                         |
| raires actits :<br>nation réseau Masque réseau<br>127.0.0.0 255.0.0.0                                                                        | Adr. passerelle<br>On-link                                        | Adr. interface Métr.<br>127.0.0.1 33                    |
| 127.0.0.1 255.255.255.255<br>255.255.255 255.255.255<br>192.168.2.0 255.255.255.0                                                            | On-link<br>On-link<br>On-link                                     | 127.0.0.1 33<br>127.0.0.1 33<br>192.168.2.72 28         |
| 192.168.2.72       255.255.255         92.168.2.255       255.255.255         92.168.56       255.255.255                                    | On-link<br>On-link<br>On-link                                     | 192.168.2.72 28<br>192.168.2.72 28<br>192.168.56 1 28   |
| 192.168.56.1         255.255.255.255           2.168.56.255         255.255.255.255                                                          | On-link<br>On-link                                                | 192.168.56.1 28<br>192.168.56.1 28                      |
| 224.0.0.0         240.0.0           224.0.0.0         240.0.0           224.0.0.0         240.0.0           224.0.0.0         240.0.0        | On-link<br>On-link<br>On-link                                     | 127.0.0.1 33<br>192.168.56.1 28<br>192.168.2.72 28      |
| .255.255.255 255.255.255.255<br>.255.255.255 255.255.255<br>.255.255 255 255 255 255 255 255                                                 | On-link<br>On-link<br>On-link                                     | 127.0.0.1 33<br>192.168.56.1 28<br>192.168.2 72 28      |
| aires persistants :                                                                                                    |                                                                   |                                                         |
|                                                                                                    |                                                                   |                                                         |
| able de routage                                                                                                    |                                                                   |                                                         |
| <pre>'aires actifs :<br/>etric Network Destination<br/>331 ::1/128<br/>281 fe80::/64<br/>281 fe80::64<br/>281 fe80::8529:eca4:9f1a:4f7</pre> | Gateway<br>On-link<br>On-link<br>On-link<br>3/128                 |                                                         |
| 281 fe80::c5d6:7dd1:463c:a1d                                                                                                    | On-link<br>8/128                                                  |                                                         |
| 331 ff00::/8<br>281 ff00::/8<br>281 ff00::/8                                                                                                 | On-link<br>On-link<br>On-link<br>On-link                          |                                                         |
| raires persistants :<br>In                                                                                                    |                                                                   |                                                         |
| ers\ciel>                                                                                                    |                                                                   |                                                         |

## 4.2 Création d'une route statique

Essayons de créer une route statique entre reseau1 LAN : 192.168.3.80 et reseau2 LAN 192.168.2.70.

#### 4.2.1 Création sur routeur2

### Aller dans l'interface de:routing

| 🖻 🖅 📄 NETGEAR P                   | oSafe <sup><math>m</math></sup> - R( $\times$ $\textcircled{a}$ Configurez le routage de vc $+$ $\vee$       |               |   | - | ٥ | Х |
|-----------------------------------|----------------------------------------------------------------------------------------------------|---------------|---|---|---|---|
| $\leftrightarrow$ $\circ$ $\circ$ | ▲ Erreur de certificat https://192.168.2.70/scgi-bin/platform.cgi?page=routing.htm                           | □ ☆           | ∱ | h | Ŀ |   |
|                                   |                                                                                                    |               |   |   |   |   |
|                                   | NETGEAR                                                                                                    |               |   |   |   |   |
|                                   | PROSAFE NETGEAR ProSafe <sup>™</sup> Gigabit Dual WAN SSL VPN Firewall                                       | FVS336Gv3     |   |   |   |   |
|                                   | Network Configuration   Security   VPN   Users   Administration   Monitoring   Web Support   Logout          |               |   |   |   |   |
|                                   | :: WAN Settings :: SIIT :: Protocol Binding :: Dynamic DNS :: LAN Settings :: DMZ Setup :: QoS :: Routing :: |               |   |   |   |   |
|                                   | Static Routing ORIP Configuration                                                                            | 1 ⊚IPv4 ∩IPv6 |   |   |   |   |
|                                   |                                                                                                    |               |   |   |   |   |
|                                   | # Static Routes                                                                                              | <li>Help</li> |   |   |   |   |

### Ajouter une route : add...

| 🔓 🖅 🖯 NETGEAR Pr                                                      | oSafe <sup>™</sup> - Ar × 🔯 Configurez le routage de vc + 🗸                                         |               | - | - | ٥ | × |
|-----------------------------------------------------------------------|----------------------------------------------------------------------------------------------------|---------------|---|---|---|---|
| $\leftrightarrow$ $\rightarrow$ $\circlearrowright$ $\Leftrightarrow$ | ▲ Erreur de certificat https://192.168.2.70/scgi-bin/platform.cgi                                   | □ ☆           | 造 | L | Ŀ |   |
|                                                                       | NETGEAR<br>PROSAFE NETGEAR ProSafe <sup>TH</sup> Gigabit Dual WAN SSL VPN Firewall                  | FVS336Gv3     |   |   |   |   |
|                                                                       | Network Configuration   Security   VPN   Users   Administration   Monitoring   Web Support   Logout |               |   |   |   |   |
|                                                                       | Add Static Route                                                                                    | ● IPv4 ○ IPv6 |   |   |   |   |
|                                                                       | ₩ Add Static Route                                                                                  | Help          |   |   |   |   |
|                                                                       | Route Name: versReseau1                                                                             |               |   |   |   |   |
|                                                                       | Active: 🗹                                                                                           |               |   |   |   |   |
|                                                                       | Private:                                                                                            |               |   |   |   |   |
|                                                                       | Destination IP Address: 192 168 30                                                                  |               |   |   |   |   |
|                                                                       | Subnet Mask: 255 255 0                                                                              |               |   |   |   |   |
|                                                                       | Interface: WAN1 V                                                                                   |               |   |   |   |   |
|                                                                       | Gateway IP Address: 172  19  3  80                                                                  |               |   |   |   |   |
|                                                                       | Metric: 10                                                                                          |               |   |   |   |   |

On définit l'IP du réseau destination 192,168,3,80 et l'IP du prochain saut (du routeur suivant) donc pour nous routeur1 172,19,3,80. L'interface de sortie pour aller au routeur suivant est WAN1.

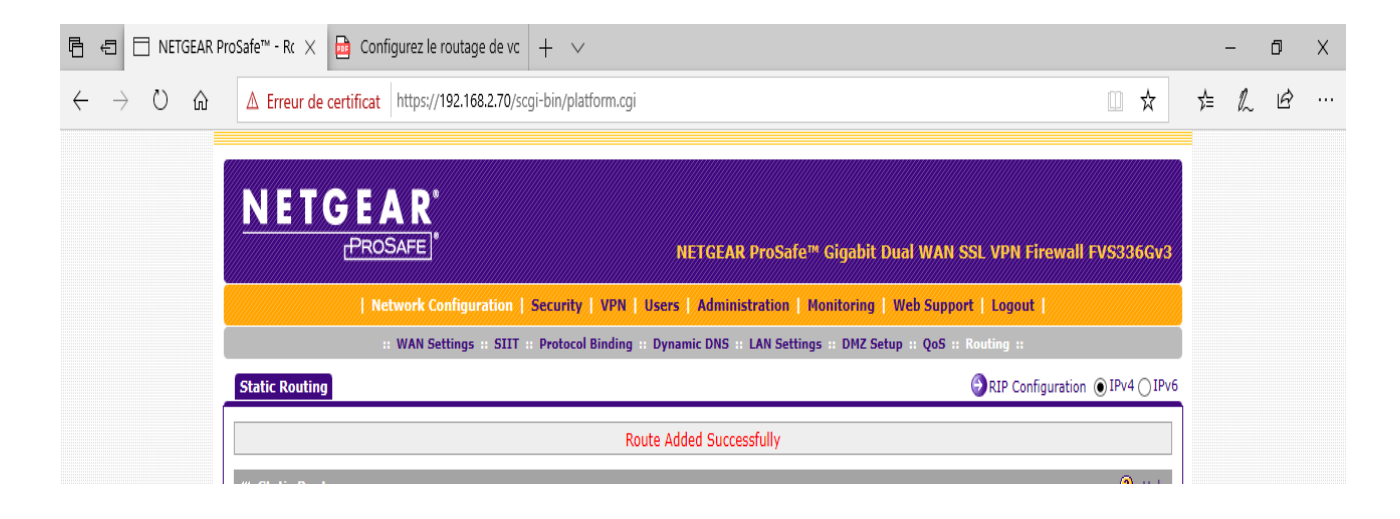

Regardons la nouvelle table de routage :

| Aonitoring   Web Support   Logout |                                                                                                    |                                                                                                    |                            |
|-----------------------------------|----------------------------------------------------------------------------------------------------|----------------------------------------------------------------------------------------------------|----------------------------|
|                                   | VPN Users Administration                                                                                                    | Network Configuration   Secu                                                                                                    |                            |
| vall Logs & E-mail :: VPN Logs :: | :: Traffic Meter :: Diagnostics :: F                                                                                                    | :: Router Status :: Active U                                                                                                    | _                          |
| ● IPv4 ○ IPv6                     | dge — 🗆 X                                                                                                    | NETGEAR ProSafe™ - Route Display - Micros                                                                                                    | Diagnostics                |
| <li>Help</li>                     | 0/scgi-bin/platform.cgi?page=pot                                                                                                    | ▲ Erreur de certificat https://192.16                                                                                                    | iii Ping or Tr             |
| ]                                 | ×                                                                                                    | Route Display                                                                                                    |                            |
| ; Trace Route                     | Flags Metric Ref Use Iface                                                                                                    | Destination Gateway Genmask                                                                                                    |                            |
| <li>Help</li>                     | UGH         1         0         0         lo           UG         10         0         0         eth0.4093           U         0         0         0         eth0.1                                                                                                    | 127.0.0.1         127.0.0.1         255.255.255           192.168.3.0         172.19.3.80         255.255.255           192.168.2.0         0.0.0.0         255.255.255                                                                                                    | # Perform a                |
|                                   | U         0         0         0         eth0.4093           UG         0         0         0         eth0.4093                                                                                                    | 172.19.0.0 0.0.0.0 255.255.0.<br>0.0.0.0 172.19.0.252 0.0.0.0                                                                                                    | -                          |
| Неір                              | IGEAR⊕                                                                                                    | 2014 © Copyrigh                                                                                                    | III Router Op              |
|                                   | Repoot the Router: (*) Repoot                                                                                                    |                                                                                                    |                            |
|                                   | Flags         Metric         Ref         Use         Iface           UGH         1         0         0         lo           UG         10         0         eth0.4093           U         0         0         0         eth0.1           U         0         0         0         eth0.4093           UG         0         0         eth0.4093         uce | Destination         Gateway         Genmask           127.0.0.1         127.0.0.1         255.255.255.           192.166.3.0         172.19.3.80         255.255.255.           192.166.2.0         0.0.0.0         255.255.05           0.0.0.0         125.255.05         0.0.0.0           0.0.0.0         172.19.0.0         0.255.255.05           0.0.0.0         172.19.0.252         0.0.0.0           2014         © Capyright | # Perform a<br># Router Op |

On voit bien la nouvelle route créée.

### 4.2.2 Création sur routeur1

On fait la même configuration sur le routeur1 en créant une route vers le routeur2.

| 🖹 🖶 NETGEAR ProSafe <sup>ver</sup> - Ec × 🖻 Configurez le routage de vc + ∨                                                                                                    |      | -            | ٥ | × |
|----------------------------------------------------------------------------------------------------|------|--------------|---|---|
| $\leftarrow \rightarrow$ O $\widehat{\alpha}$ $\triangle$ Erreur de certificat https://192.168.3.80/scgi-bin/platform.cgi                                                                                                    | Ţ.   | = <i>l</i> ^ | ß | › |
| NETGEAR<br>PROSAFE. NETGEAR ProSafe™ Gigabit Dual WAN SSL VPN Firewall FVS3360                                                                                                    | v3   |              |   |   |
| Network Configuration   Security   VPN   Users   Administration   Monitoring   Web Support   Logout                                                                                                    |      |              |   |   |
| WAN Settings :: SIIT :: Protocol Binding :: Dynamic DNS :: LAN Settings :: DMZ Setup :: QoS :: Routing ::                                                                                                    | IDv6 |              |   |   |
|                                                                                                    |      |              |   |   |
| III Edit Static Route                                                                                                    | elp  |              |   |   |
| Route Name: versReseau2   Active:    Private:    Destination IP Address: 192,168,3,0   Subnet Mask: 255,255,0   Interface: WAN1   Gateway IP Address: 172,19,3,70   Metric: 15                                                                                                    |      |              |   |   |
| Image: Image: Image |      | -            | ٥ | × |
| $\leftarrow \rightarrow$ O $\widehat{\omega}$ $\triangle$ Erreur de certificat https://192.168.3.80/scgi-bin/platform.cgi $\square$ $\bigstar$                                                                                                    | r∕≞  | h            | B |   |
| NETGEAR<br>PROSAFE <sup>*</sup> NETGEAR ProSafe <sup>P4</sup> Gigabit Dual WAN SSL VPN Firewall EVS336Gv3                                                                                                    |      |              |   |   |
| Network Configuration   Security   VPN   Users   Administration   Monitoring   Web Support   Logout                                                                                                    |      |              |   |   |
| # WAN Settings # SIIT # Protocol Binding # Dynamic DNS # LAN Settings # DMZ Setup # QoS # Routing #                                                                                                    |      |              |   |   |
| Static Routing                                                                                                    | 5    |              |   |   |
| Route Edited Successfully                                                                                                    |      |              |   |   |
| # Static Routes (2) Help                                                                                                    |      |              |   |   |

|             |             |              |                     | -,    |          |      |             | ···        |                                       |
|-------------|-------------|--------------|---------------------|-------|----------|------|-------------|------------|---------------------------------------|
|             | Route Dis   | splay        |                     |       |          |      |             | ×          |                                       |
|             |             |              |                     |       |          |      |             |            |                                       |
|             | Destination | Gateway      | Genmask             | Flags | Metric   | Ref  | Use         | Iface      | Ping 💮 Trace Route                    |
|             | 127.0.0.1   | 127.0.0.1    | 255.255.255.255     | UGH   | 1        | 0    | 0           | lo         |                                       |
| Destaura -  | 192.168.3.0 | 0.0.0.0      | 255.255.255.0       | U     | 0        | 0    | 0           | eth0.1     |                                       |
| : Perform a | 192.168.3.0 | 172.19.3.70  | 255.255.255.0       | UG    | 15       | 0    | 0           | eth0.4093  | · · · · · · · · · · · · · · · · · · · |
|             | 172.19.0.0  | 0.0.0.0      | 255.255.0.0         | U     | 0        | 0    | 0           | eth0.4093  |                                       |
|             | 0.0.0.0     | 172.19.0.252 | 0.0.0.0             | UG    | 0        | 0    | 0           | eth0.4093  |                                       |
|             |             |              |                     |       |          |      |             |            | 1                                     |
| E Router Op |             | 2            | 014 © Convright NET | GEAR  | 9        |      |             |            | 0                                     |
|             |             |              | ,, ,                |       |          |      |             |            | •                                     |
|             |             |              |                     |       |          |      |             |            |                                       |
|             |             |              |                     | Reboo | ot the R | oute | r: <u>C</u> | ) Keboot   |                                       |
|             |             |              |                     | Сар   | ture Pa  | cket | s: 1        | Packet Tra | ace                                   |
|             |             |              |                     |       |          |      |             |            |                                       |
| Schedule R  | eboot       |              |                     |       |          |      |             |            | 0                                     |
|             |             |              |                     | Sche  | edule R  | eboo | t: [        |            |                                       |
|             |             |              |                     |       | Reboot   | Tim  | e: 0        | (н         | HH] 0 [MM]                            |

## 5. Test final :

Envoi d'un message (en utilisant le navigateur : 192,168,3,83/index.htm) du réseau 2 (contenant le pc config 192,168,2,74 ) vers le réseau 1 (contenant l'afficheur 192,168,3,83).

Ca ne MARCHE PAS !!!!

Avec un 'tracert' on peut voir le trajet de la requête.

## e de commandes rs\ciel≻ipconfig uration IP de Windows Ethernet Ethernet : fixe DNS propre à la connexion. . . : netgear.com esse IPv6 de liaison locale. . . . . : fe80::c5d6:7dd1:463c:a1d8%5 esse IPv4. . . . . . . . . . . . . 192.168.2.74 gue de sous-réseau. . . . . . . . 255.255.255.0 serelle par défaut. . . . . . . . . 192.168.2.70 Ethernet Ethernet 2 : fixe DNS propre à la connexion. . . : esse IPv6 de liaison locale. . . . .: fe80::8529:eca4:9f1a:4f73%12 esse IPv4. . . . . . . . . . . . . 192.168.56.1 que de sous-réseau. . . . . . . . . 255.255.255.0 serelle par défaut. . . . . . . . . réseau sans fil Connexion au réseau local\* 9 : tut du média. . . . . . . . . . . . . Média déconnecté fixe DNS propre à la connexion. . . : réseau sans fil Connexion au réseau local\* 10 : tut du média. . . . . . . . . . . . Média déconnecté fixe DNS propre à la connexion. . . : réseau sans fil Wi-Fi : tut du média. . . . . . . . . . . . Média déconnecté Fixe DNS propre à la connexion. . . : rs\ciel>tracert 192.168.3.83 ination de l'itinéraire vers 192.168.3.83 avec un maximum de 30 sauts. <1 ms <1 ms <1 ms 192.168.2.70 1 ms 1 ms 1 ms 172.19.3.80 \* \* Délai d'attente de la demande dépassé. \* \* Délai d'attente de la demande dépassé. \* \* Délai d'attente de la demande dépassé.</pre>

Et aussi avec Wireshark :

|                                          | i o a co a i ,                                |                                             |                              | 0.                  |                  |                 |                         |                  |                      |          |        |
|------------------------------------------|-----------------------------------------------|---------------------------------------------|------------------------------|---------------------|------------------|-----------------|-------------------------|------------------|----------------------|----------|--------|
| *Ethernet                                |                                               |                                             |                              |                     |                  |                 |                         |                  | -                    | Ð        | ×      |
| <u>Fichier</u> <u>Editer</u> <u>V</u> ue | <u>A</u> ller <u>C</u> apture <u>A</u> nalyse | er <u>S</u> tatistiques Telephon <u>i</u> e | <u>W</u> ireless <u>O</u> ut | ils <u>A</u> ide    |                  |                 |                         |                  |                      |          |        |
| 🧸 🔳 🔬 💿 📘 🔚                              | 🔀 🖾 🔍 🗢 🗢 🖻                                   | i 🖥 🕹 📃 📃 Q. Q                              | . e. 🏨                       |                     |                  |                 |                         |                  |                      |          |        |
| ip.addr == 192.168.3.83                  | 3                                             |                                             |                              |                     |                  |                 |                         |                  |                      | ×→       | - +    |
| No. Time                                 | Source                                        | Destination                                 | Protocol                     | Length Info         |                  |                 |                         |                  |                      |          |        |
| 19 11.490484                             | 192.168.2.74                                  | 192.168.3.83                                | TCP                          | 66 52009 → h        | ttp(80) [SYN] Se | q=0 Win=64240 L | en=0 MSS=1460 WS        | =256 SACK_PER    | M=1                  |          |        |
| 20 11.755760                             | 192.168.2.74                                  | 192.168.3.83                                | TCP                          | 66 52010 → h        | ttp(80) [SYN] Se | q=0 Win=64240 L | en=0 MSS=1460 WS        | =256 SACK_PER    | M=1                  |          |        |
| 21 12.492902                             | 192.168.2.74                                  | 192.168.3.83                                | TCP                          | 66 [TCP Retr        | ansmission] [TCP | Port numbers r  | reused] 52009 → h       | ttp(80) [SYN]    | Seq=0 Win=6424       | 40 Len=  | 0 MS   |
| 22 12.750005                             | 192.100.2.74                                  | 192.100.3.03                                | TCP                          | 66 [TCP Retr        | ansmission] [TCP | Port numbers r  | eused] 52010 → F        | 100) [STN]       | Seq=0 Win=6424       | 40 Len=  | 0 MS   |
| 24 14.762257                             | 192.168.2.74                                  | 192.168.3.83                                | тср                          | 66 [TCP Retr        | ansmission] [TCP | Port numbers r  | eused] 52005 → F        | ittp(80) [SYN]   | Sea=0 Win=642        | 40 Len=  | 0 MS   |
| 70 18.511589                             | 192.168.2.74                                  | 192.168.3.83                                | TCP                          | 66 [TCP Retr        | ansmission] [TCP | Port numbers r  | eused] 52009 → h        | ttp(80) [SYN]    | Seq=0 Win=642        | 40 Len=  | 0 MS   |
| 71 18.774621                             |                                               | 192.168.3.83                                |                              | 66 [TCP Retr        | ansmission] [TCP | Port numbers r  | •eused] 52010 → h       | ttp(80) [SYN]    | Seq=0 Win=642        | 40 Len=  | 0 MS   |
|                                          |                                               | 192.168.3.83                                |                              | 66 [TCP Retr        | ansmission] [TCP | Port numbers r  | eused] 52009 → h        | ttp(80) [SYN]    | Seq=0 Win=642        | 40 Len=  | 0 MS   |
| L 87 26.784418                           | 192.168.2.74                                  | 192.168.3.83                                | ТСР                          | 66 [TCP Retr        | ansmission] [TCP | Port numbers r  | eused] 52010 → h        | ttp(80) [SYN]    | Seq=0 Win=642        | 40 Len=  | 0 MS   |
|                                          |                                               |                                             |                              |                     |                  |                 |                         |                  |                      |          |        |
|                                          |                                               |                                             |                              |                     |                  |                 |                         |                  |                      |          |        |
|                                          |                                               |                                             |                              |                     |                  |                 |                         |                  |                      |          |        |
|                                          |                                               |                                             |                              |                     |                  |                 |                         |                  |                      |          |        |
|                                          |                                               |                                             |                              |                     |                  |                 |                         |                  |                      |          |        |
|                                          |                                               |                                             |                              |                     |                  |                 |                         |                  |                      |          |        |
|                                          |                                               |                                             |                              |                     |                  |                 |                         |                  |                      |          |        |
|                                          |                                               |                                             |                              |                     |                  |                 |                         |                  |                      |          |        |
|                                          |                                               |                                             |                              |                     |                  |                 |                         |                  |                      |          |        |
|                                          |                                               |                                             |                              |                     |                  |                 |                         |                  |                      |          |        |
|                                          |                                               |                                             |                              |                     |                  |                 |                         |                  |                      |          |        |
|                                          |                                               |                                             |                              |                     |                  |                 |                         |                  |                      |          |        |
|                                          |                                               |                                             |                              |                     |                  |                 |                         |                  |                      |          |        |
|                                          |                                               |                                             |                              |                     |                  |                 |                         |                  |                      |          |        |
|                                          |                                               |                                             |                              |                     |                  |                 |                         |                  |                      |          |        |
|                                          |                                               |                                             |                              |                     |                  |                 |                         |                  |                      |          |        |
|                                          |                                               |                                             |                              |                     |                  |                 |                         |                  |                      |          |        |
|                                          |                                               |                                             |                              |                     |                  |                 |                         |                  |                      |          |        |
|                                          |                                               |                                             |                              |                     |                  |                 |                         |                  |                      |          |        |
|                                          |                                               |                                             |                              |                     |                  |                 |                         |                  |                      |          |        |
|                                          |                                               |                                             |                              |                     |                  |                 |                         |                  |                      |          |        |
|                                          |                                               |                                             |                              |                     |                  |                 |                         |                  |                      |          |        |
|                                          |                                               |                                             |                              |                     |                  |                 |                         |                  |                      |          |        |
|                                          |                                               |                                             |                              |                     |                  |                 |                         |                  |                      |          |        |
| [TCP Segment ]                           | en: 0]                                        |                                             |                              |                     |                  |                 |                         |                  |                      |          |        |
| Sequence Number                          | n: 0 (nelative se                             | aquence number)                             |                              |                     |                  |                 |                         |                  |                      |          |        |
| Sequence Number                          | r. (naw): 2712219674                          | equence number)                             |                              |                     |                  |                 |                         |                  |                      |          |        |
| ENext Sequence                           | Number: 1 (relat                              |                                             |                              |                     |                  |                 |                         |                  |                      |          |        |
| [Next Sequence                           | Number: 1 (reia)                              | tive sequence number)]                      |                              |                     |                  |                 |                         |                  |                      |          |        |
| Acknowledgment                           | Number: 0                                     |                                             |                              |                     |                  |                 |                         |                  |                      |          |        |
| Acknowledgment                           | number (raw): 0                               | (-)                                         |                              |                     |                  |                 |                         |                  |                      |          |        |
| 1000 = Hei                               | ader Lengtn: 32 byte                          | 25 (8)                                      |                              |                     |                  |                 |                         |                  |                      | _        | _      |
| > Flags: 0x002 (                         | SYN)                                          |                                             |                              |                     |                  |                 |                         |                  |                      |          |        |
| Window: 64240                            |                                               |                                             |                              |                     |                  |                 |                         |                  |                      |          |        |
| [Calculated win                          | ndow size: 64240]                             |                                             |                              |                     |                  |                 |                         |                  |                      |          |        |
| Checksum: 0x87                           | 14 [unverified]                               |                                             |                              |                     |                  |                 |                         |                  |                      |          |        |
| [Checksum State                          | us: Unverified]                               |                                             |                              |                     |                  |                 |                         |                  |                      |          |        |
| Urgent Pointer                           | : 0                                           |                                             |                              |                     |                  |                 | Activer V               | lindows          |                      |          |        |
| > Options: (12 b)                        | ytes), Maximum segme                          | ent size, No-Operation                      | (NOP), Window                | scale, No-Operation | (NOP), No-Operat | tion (NOP), SAC | K permitted             | VIII UUVV5       |                      |          |        |
| > [Timestamps]                           |                                               |                                             |                              |                     |                  |                 | Accédez au              | x paramètres j   | our activer Wir      | idows.   | •      |
| 0000 10 da 43 16 30                      | d 8c 00 23 81 12 ag                           | 0 12 08 00 45 00 ···C·                      | =··# ····E·                  |                     |                  |                 |                         |                  |                      |          | :      |
| 💛 🖉 wireshark_Ethern                     | netHXYHP2.pcapng                              |                                             |                              |                     |                  | Paquets: 192    | 2 · Affichés: 10 (5.2%) | Perdus: 0 (0.0%) |                      | Profile: | Defaul |
| Q Taper ici                              | nour rechercher                               | 0                                           | H: 🔼                         | 📫 👩 🛱               |                  | <b>**</b>       |                         |                  | ヘ 町 dx <sup>13</sup> | ¢21      |        |
| / inperier                               | pour reciference                              | 0                                           |                              |                     |                  |                 |                         |                  | 06/06                | 6/2024   | 12     |

Le tracert montre que l'ip 172.19.3.80 ne continue pas l'envoi du message...

Voyons sur le routeur correspondant (routeur1) si ca marche ?

Essayons un ping dans les 2 sens ....

Revoyons la configuration du routeur1 car on voit que le routeur2 envoie...

Erreur de configuration sur routeur1 : sur ip destination : 192.168.3.0 au lieu de 192.168.2.0 !!!

| 🖻 🖅 🗇 NETGEAR Pr        | oSafe <sup><math>m</math></sup> - Ar $\times$ 🔁 Configurez le routage de vc $+$ $\checkmark$                 |               | -  | - | ٥ | × |
|-------------------------|----------------------------------------------------------------------------------------------------|---------------|----|---|---|---|
| $\leftrightarrow$ ) O G | Erreur de certificat https://192.168.3.80/scgi-bin/platform.cgi                                              | □ ☆           | մ≞ | h | Ġ |   |
| -                       | NETGEAR'<br>PROSAFE' NETGEAR ProSafe <sup>re</sup> Gigabit Dual WAN SSL VPN Firewall                         | FV5336Gv3     |    |   |   |   |
|                         | Network Configuration   Security   VPN   Users   Administration   Monitoring   Web Support   Logout          |               |    |   |   |   |
|                         | :: WAN Settings :: SIIT :: Protocol Binding :: Dynamic DNS :: LAN Settings :: DMZ Setup :: QoS :: Routing :: |               |    |   |   |   |
|                         | Add Static Route                                                                                             | ● IPv4 ◯ IPv6 |    |   |   |   |
| ſ                       |                                                                                                    |               |    |   |   |   |
|                         | 🗰 Add Static Route                                                                                           | 🕐 Help        |    |   |   |   |
|                         | Route Name: versReseau2                                                                                      |               |    |   |   |   |
|                         | Active: 🔽                                                                                                    |               |    |   |   |   |
|                         | Private:                                                                                                    |               |    |   |   |   |
|                         | Destination IP Address: 192 168 2 0                                                                          |               |    |   |   |   |
|                         | Subnet Mask: 255 255 0                                                                                       |               |    |   |   |   |
|                         | Interface: WAN1 🗸                                                                                            |               |    |   |   |   |
|                         |                                                                                                    |               |    |   |   |   |

NON ça ne change rien !!!

Test en activant le RIP afin de découvrir les route tout seul !!!

Effaçage des route statique des 2 cotés et activation du RIP

### 5.1 RIP

#### 5.1.1 RIP sur routeur2 :

| 🖻 🖅 : En attente d              | e réponse d 🗙 🕂 🗸                                     |                                                            | - 0 X   |
|---------------------------------|-------------------------------------------------------|------------------------------------------------------------|---------|
| $\leftarrow$ $\rightarrow$ X Co | Https://192.168.2.70/scgi-bin/platform.cgi            | □ ☆                                                        | ≴ & & … |
|                                 |                                                       |                                                            |         |
|                                 | NETGEAR'                                              |                                                            |         |
|                                 | PROSAFE]* NE                                          | TGEAR ProSafe™ Gigabit Dual WAN SSL VPN Firewall FVS336Gv3 |         |
|                                 | Network Configuration   Security   VPN   Users        | Administration   Monitoring   Web Support   Logout         |         |
|                                 | :: WAN Settings :: SIIT :: Protocol Binding :: Dynami | ic DNS :: LAN Settings :: DMZ Setup :: QoS :: Routing ::   |         |
| ſ                               | RIP Configuration                                     | ● IPv4 ◯ IPv6                                              | ,<br>1  |
|                                 | Operation                                             | n succeeded                                                |         |
|                                 | III RIP                                               | () Help                                                    |         |
|                                 | RIP Direction<br>RIP Version                          | : Both V                                                   |         |
|                                 |                                                       |                                                            |         |
|                                 | Authentication for RIP-2B/2M                          | <li>Help</li>                                              |         |
|                                 | Authentication for RIP-2B/2M required?                | First Key Parameters                                       |         |
|                                 | Ves                                                   | MD5 Key Id:                                                |         |
|                                 | <u>ی</u> ۱۳۵                                          | Not Valid Before:                                          |         |
|                                 |                                                       | MM DD YYYY HH MM SS                                        |         |
|                                 |                                                       | Not Valid Arter:                                           |         |
|                                 |                                                       | MD5 Key I d:                                               |         |
|                                 |                                                       | MD5 Auth Key:                                              |         |
|                                 |                                                       | Not Valid Before: MM DD YYYY HH MM SS                      |         |
|                                 |                                                       | Not Valid After: MM DD YYYY HH MM SS                       |         |
|                                 |                                                       |                                                            |         |
|                                 | Anglu                                                 | Paret                                                      |         |

### 5.1.2 RIP sur routeur1

| E NETGEAR P   | ProSafe™ - Routir □ NETGEAR ProSafe™ - RI × + ∨                   |                                                              |    | -  | ٥ |  |
|---------------|-------------------------------------------------------------------|--------------------------------------------------------------|----|----|---|--|
| ightarrow O G | ▲ Erreur de certificat https://192.168.3.80/scgi-bin/platform.cgi | □ ☆                                                          | դե | l_ | Ŀ |  |
|               |                                                                   |                                                              | 2  |    |   |  |
|               | N F T G F A R'                                                    |                                                              |    |    |   |  |
|               | PROSAFE                                                           | NETGEAR ProSafe™ Gigabit Dual WAN SSL VPN Firewall FVS336Gv3 |    |    |   |  |
|               | Natural Configuration   Security   VBN   Upper                    | Administration   Monitoring   Web Support   Logout           |    |    |   |  |
|               | :: WAN Settings :: SIIT :: Protocol Binding :: Dyna               | imic DNS :: LAN Settings :: DMZ Setup :: QoS :: Routing ::   | 2  |    |   |  |
|               | RIP Configuration                                                 | ●IPv4 ○IPvi                                                  | 6  |    |   |  |
|               |                                                                   | ion encoded                                                  | 1  |    |   |  |
|               | Operat                                                            | ann succeeded                                                | 1  |    |   |  |
|               | III RIP                                                           | V Help                                                       |    |    |   |  |
|               | RIP Direct                                                        | ion: Both V                                                  |    |    |   |  |
|               | KIP Vers                                                          |                                                              |    |    |   |  |
|               | # Authentication for RIP-2B/2M                                    | <li>Help</li>                                                |    |    |   |  |
|               | Authentication for RIP-2B/2M required?                            | First Key Parameters                                         |    |    |   |  |
|               | ⊖ Yes                                                             | MD5 Key Id:                                                  |    |    |   |  |
|               | No                                                                | MD5 Auth Key:                                                |    |    |   |  |
|               |                                                                   | Not Valid Before:                                            |    |    |   |  |
|               |                                                                   | Not Valid After: MM DD YYYY HH MM SS                         |    |    |   |  |
|               |                                                                   | Second Key Parameters                                        |    |    |   |  |
|               |                                                                   | MD5 Key Id:                                                  |    |    |   |  |
|               |                                                                   | MD5 Auth Key:                                                |    |    |   |  |
|               |                                                                   | Not Valid Before:                                            |    |    |   |  |
|               |                                                                   | Not Valid After: MM DD YYYY HH MM SS                         |    |    |   |  |
|               |                                                                   |                                                              |    |    |   |  |
|               |                                                                   |                                                              |    |    |   |  |
|               | Appiy                                                             | Reset                                                        |    |    |   |  |

19/33

### 5.1.3 Test avec RIP

de reseau 2 vers reseau1 ça ne marche pas !!!

## 5.2 Recherche de panne

Test en passant en dhcp sur les WAN : NON Test en retirant le switch entre les 2 routeurs : NON Test en activant le RIP : NON Test en activant le WAN2 en dhcp à travers le switch : NON

## 6. A tester :

vérifier que la passerelle est bonne sur le PC (vue ok car dhcp) vérifier le parefeu du PC (ICMP) et 80 pour web à laisseer passer. (firewall pc ok ) créeer une route entre les 2 interfaces du routeur (inutile )

La modification du firewall du routeur a permis d'accéder au webrouteur2 du reseau 1 !!! à confirmer

Après autorisation de tout dans security - firewall - lan rules - inbound

## 7. CA MARCHE entre LAN1 et LAN2

avec

R1:

WAN1: 171,1,3,80

LAN1: 192,168,3,80-89 DHCP

R2:

WAN1: 171, 19, 3, 70

LAN1: 192,168,2,0 DHCP

Afficheur : 192,168,2,83

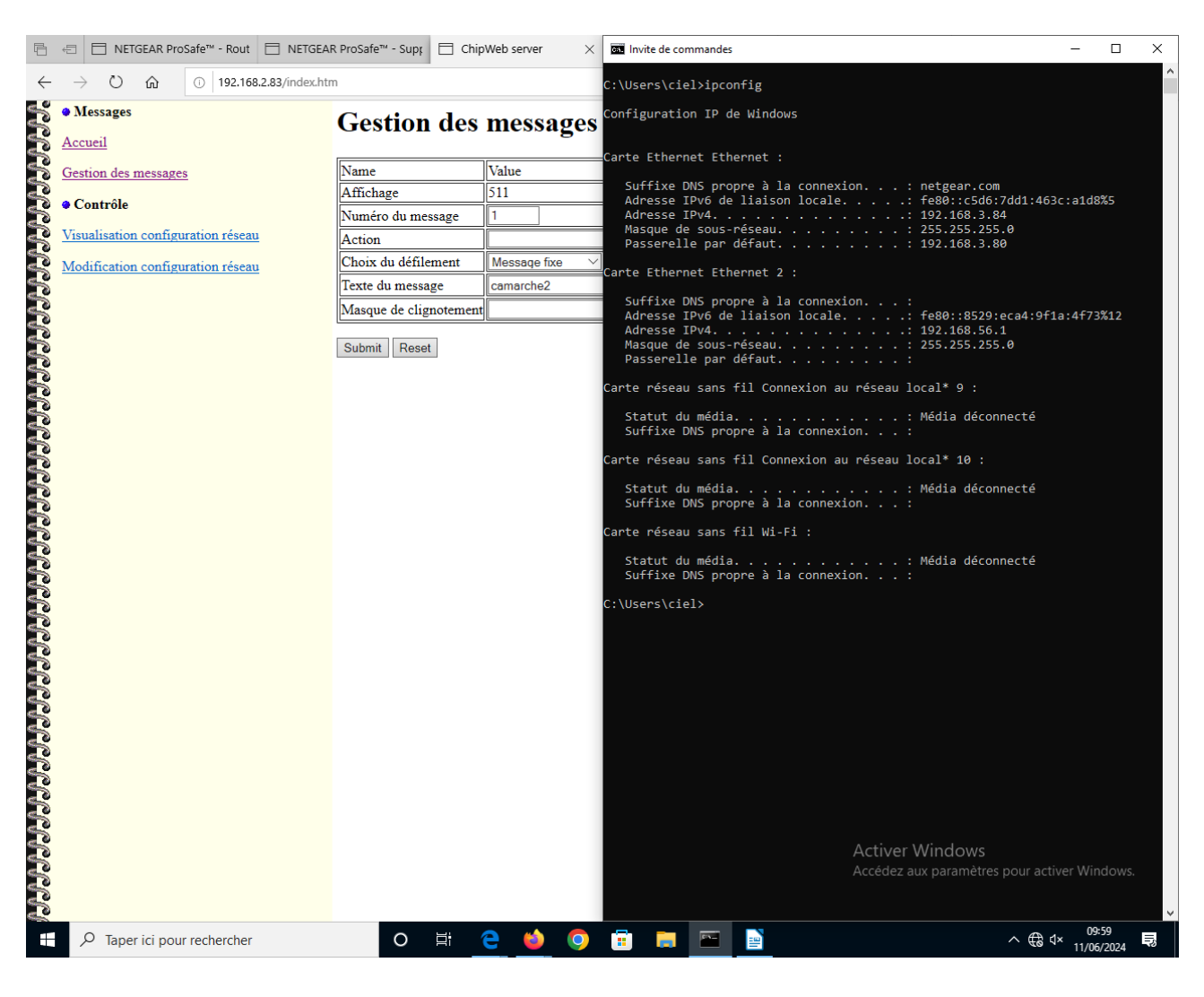

21/33

ping entre les 2 réseaux dans un sens et l'autre : OK

## 7.1 Configuration R1 :

## 7.1.1 Config WAN

| Return of the second second secon | ☐ NETGEAR ProSafe <sup>™</sup> - WAN | ChipWeb server                   | 🔜 Nouvel onglet                 | Nouvel onglet                     | + ~           |    | - | ٥ | × |
|----------------------------------------------------------------------------------------------------|--------------------------------------|----------------------------------|---------------------------------|-----------------------------------|---------------|----|---|---|---|
| $\leftarrow$ $\rightarrow$ $\circlearrowright$ $ເall$ $\land$ $\diamond$ $\land$ $\land$ Erreur $c$                                                                                                    | le certificat https://192.168.3.80   | /scgi-bin/platform.cgi?page=wan  | _mode.htm                       |                                   | □ ☆           | մ≡ | h | Ŕ |   |
|                                                                                                    |                                      |                                  |                                 |                                   |               |    |   |   |   |
| NET                                                                                                    | 'GEAR'                               |                                  |                                 |                                   |               |    |   |   |   |
|                                                                                                    | PROSAFE.*                            | NET                              | GEAR ProSafe™ Gigabit Du        | al WAN SSL VPN Firewall           | FVS336Gv3     |    |   |   |   |
|                                                                                                    | Network Configuration                | Security   VPN   Users   /       | Administration   Monitoring   N | Neb Support   Logout              |               |    |   |   |   |
|                                                                                                    | :: WAN Settings :: SII               | T :: Protocol Binding :: Dynamic | DNS :: LAN Settings :: DMZ Setu | p :: QoS :: Routing ::            |               |    |   |   |   |
| WAN Mode                                                                                                    | WAN Setup 6 to 4 Tunneling           | ISATAP Tunnels                   |                                 |                                   | ● IPv4 ○ IPv6 |    |   |   |   |
| ······································                                                                                                    |                                      |                                  |                                 |                                   | <u>a</u>      |    |   |   |   |
| III NAT (Net                                                                                                    | twork Address Translation)           | Use NAT or Classical Pouting b   | ahuaan WAN & LAN interfaces?    |                                   | 🕑 нер         |    |   |   |   |
|                                                                                                    |                                      |                                  | NAT                             |                                   |               |    |   |   |   |
|                                                                                                    |                                      | ۲                                | Classical Routing               |                                   |               |    |   |   |   |
| " Pauling                                                                                                    | Mada                                 |                                  |                                 |                                   |               |    |   |   |   |
| # Routing I                                                                                                    | mode                                 |                                  | That ask made                   |                                   | U Help        |    |   |   |   |
|                                                                                                    |                                      | •                                | IPv4 only mode                  |                                   |               |    |   |   |   |
|                                                                                                    |                                      | 0                                |                                 |                                   |               |    |   |   |   |
| iii Load Bala                                                                                                    | ancing Settings                      |                                  |                                 |                                   | Help          |    |   |   |   |
|                                                                                                    | C                                    | ) Load Balancing Mode            |                                 | Weighted LB $\scriptstyle{	imes}$ |               |    |   |   |   |
|                                                                                                    | ۲                                    | ) Primary WAN                    | [                               | WAN1 V                            |               |    |   |   |   |
|                                                                                                    |                                      | Auto Rollover                    | Secondary:                      | WAN2                              |               |    |   |   |   |
|                                                                                                    |                                      | Apply                            | Reset                           |                                   |               |    |   |   |   |

| 🖻 🖅 🖯 NETGEAR PI               | roSafe™ - \> |               | EAR ProSafe™ - WAՒ    | ChipWeb server                   | Nouvel onglet                  | 🔤 Nouvel or       | nglet        | + ~           | -     | ٥   | × |
|--------------------------------|--------------|---------------|-----------------------|----------------------------------|--------------------------------|-------------------|--------------|---------------|-------|-----|---|
| $\leftrightarrow$ ) $\diamond$ | ∆ Erreur     | de certificat | https://192.168.3.80/ | /scgi-bin/platform.cgi?page=wan  | _settings.htm                  |                   |              | □ ☆           | \$≡ 1 | l 6 | è |
|                                |              |               |                       |                                  |                                |                   |              |               |       |     |   |
|                                | N E'         | TGE/          | A R'                  |                                  |                                |                   |              |               |       |     |   |
|                                |              | PRO           | SAFE *                | NET                              | GEAR ProSafe™ Gigabit I        | Dual WAN SSL      | VPN Firewall | FVS336Gv3     |       |     |   |
|                                |              | Ne            | twork Configuration   | Security   VPN   Users   /       | dministration   Monitoring     | Web Support       | Logout       |               |       |     |   |
| ĺ                              |              | :             | : WAN Settings :: SII | T :: Protocol Binding :: Dynamic | DNS :: LAN Settings :: DMZ Set | tup :: QoS :: Rou | ting ::      |               |       |     |   |
|                                | WAN Mode     | WAN Setup     |                       |                                  |                                |                   |              | ● IPv4 ◯ IPv6 |       |     |   |
|                                |              |               |                       |                                  |                                |                   |              |               |       |     |   |
|                                | ₩ IPv4 W     | AN Settings   |                       | 1                                |                                |                   |              | Help          |       |     |   |
|                                | WAN          | Status        | WAN IP                | Failure Detecti                  | on Method                      |                   | Action       |               |       |     |   |
|                                | WAN1         | UP            | 171.19.3.80           | DNS Lookup (WAN                  | DNS Servers)                   | 🧭 Edit            | 📰 Stati      | JS            |       |     |   |
|                                | WAN2         | DOWN          | 0.0.0.0               | DNS Lookup (WAN                  | DNS Servers)                   | 🧭 Edit            | 📰 Stati      | JS            |       |     |   |
|                                |              |               |                       |                                  |                                |                   |              |               |       |     |   |

| 🖻 🖅 🗖 NETGEAR F             | ProSafe <sup>™</sup> - \ × □ NETGEAR ProSafe <sup>™</sup> - V                                                                                                    | VAN 🗖 ChipWeb server                                                           | Nouvel onglet                                                                                           | Nouvel onglet                                                                                                    | + ~                       | -          | - ć               | ) × |
|-----------------------------|----------------------------------------------------------------------------------------------------|--------------------------------------------------------------------------------|----------------------------------------------------------------------------------------------------|----------------------------------------------------------------------------------------------------|---------------------------|------------|-------------------|-----|
| $\leftrightarrow$ ) $\odot$ | ▲ Erreur de certificat https://192.168                                                                                                    | .3.80/scgi-bin/platform.cgi                                                    |                                                                                                    |                                                                                                    | □ ☆                       | γ≡         | l~                | r   |
|                             | NETGEAR*<br>PROSAFE <sup>*</sup><br>Network Configural<br>: WAN Settings ::<br>WAN1 IPv4 ISP Settings                                                                                                | NET<br>30n   Security   VPN   Users   A<br>SIIT :: Protocol Binding :: Dynamic | GEAR ProSafe™ Gigabit Dur<br>Iministration   Monitoring   W<br>DNS =: LAN Settings =: DMZ Setup<br>⊙Sec | al WAN SSL VPN Firewall F<br>eb Support   Logout  <br>:: QoS :: Routing ::<br>condary Addresses @Advanced (                      | VS336GV3<br>⊙ IPv4 ◯ IPv6 |            |                   |     |
|                             | # ISP Login<br>Does Your Internet Connect<br>Yes<br>© No                                                                                                    | ion Require a Login?                                                           | L<br>Passv                                                                                              | ogin:                                                                                                    | Help                      |            |                   |     |
|                             | ₩ ISP Туре                                                                                                    |                                                                                |                                                                                                    |                                                                                                    | <li>Help</li>             |            |                   |     |
|                             | Which type of ISP conne                                                                                                    | ction do you use?<br>stria (PPTP)<br>ner (PPPoE)                               | Account Ni<br>Domain Ni<br>Idle Time<br>My IP Add<br>Server IP Add                                      | ame:<br>eout: © Keep Connected<br>Idle Timeout<br>5 [Minutes]<br>ress:                                                           |                           |            |                   |     |
|                             | Internet (IP) Address (Current IP Address     Get     Gient Identifier:     Vendor Class Identifier:         Use         IP Address: 177         IP Subnet Mask: 255         Gateway IP Address: 177 | a) (2) Help<br>Dynamically from ISP<br>Static IP Address<br>                   | III Domain Name Server (DNS)<br>Primary DNS St<br>Secondary DNS St                                      | Servers<br>Get Automatically from ISP<br>Use These DNS Servers<br>erver: 8 8 8 8<br>erver: 1 1 1 1 1 1 1 1 1 1 1 1 1 1 1 1 1 1 1 | Help                      |            |                   |     |
|                             | III Connection Reset                                                                                                    | Connection Reset:<br>Disconnect Time:                                          | 0 [HH] 0 [MM]                                                                                           | Accedez aux par                                                                                                    | rametres pot              | ır activer | Windo             |     |
| E 🔎 Taper ici po            | our rechercher C                                                                                                    | ) ei 🤮 🗳 🧿                                                                     | 💼 🚍 🖻                                                                                                   |                                                                                                    | ^                         | ∉ ⊲×       | 08:43<br>11/06/20 | 24  |

| ☆ ☆                           | h                    |                      |                      |
|-------------------------------|----------------------|----------------------|----------------------|
|                               |                      | Ŕ                    | Ż                    |
|                               |                      |                      |                      |
|                               |                      |                      |                      |
|                               |                      |                      |                      |
| Gv3                           |                      |                      |                      |
|                               |                      |                      |                      |
|                               |                      |                      |                      |
| )IPv6                         |                      |                      |                      |
|                               |                      |                      |                      |
| Help                          |                      |                      |                      |
| tion                          |                      |                      |                      |
|                               |                      |                      |                      |
|                               |                      |                      |                      |
|                               |                      | -                    |                      |
| (                             | -                    | U                    |                      |
|                               |                      |                      |                      |
| ☆ ☆                           | h                    | Ŀ                    | ŝ                    |
| ☆ ☆                           | h                    | Ŀ                    | ŝ                    |
| ☆ ☆                           | L                    | Ŕ                    | ŝ                    |
| ☆ ¢=                          | h                    | Ŕ                    | ÷                    |
| ¢ ≿                           | h                    | Ŕ                    | ÷                    |
| ☆ ¢=                          | h                    | Ŕ                    | ŝ                    |
| ☆ ¢≡                          | R                    | Ŕ                    | ÷                    |
| ☆ ¢=                          | h                    | Ŕ                    | ŝ                    |
| t τ<br>Ev∂                    | L                    | Ŕ                    | ÷                    |
| K J<br>KGV3<br>JIPv6<br>Help  | 2                    | Ŕ                    | Ż                    |
| Kav3<br>Cov3<br>DIPv6<br>Help | l.                   | ß                    | ÷                    |
| telp                          | h                    | Ŕ                    | ÷                    |
| x r≊                          | h                    | Ŕ                    | ÷                    |
| ☆ ¢<br>GV3<br>DIPv6<br>Help   | e h                  | Ŕ                    | ÷                    |
| x x ≠                         | L                    | Ŕ                    | \$                   |
| т<br>сv3<br>ЧЧС<br>П          | L                    | Ŕ                    | ÷                    |
|                               | GV3<br>)IPv6<br>Help | GV3<br>)IPv6<br>Help | GV3<br>)IPv6<br>Help |

#### 7.1.3 Security : Firewall

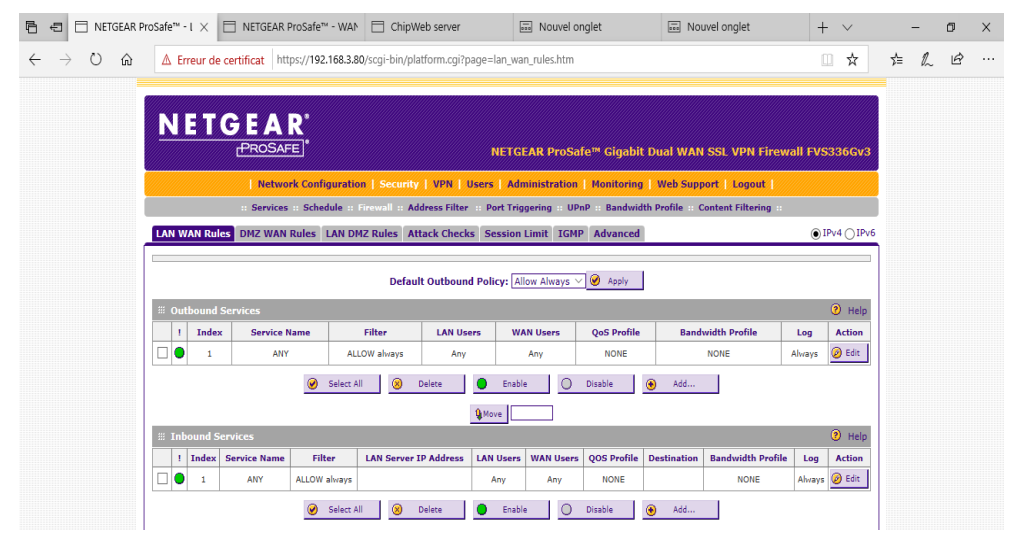

24/33

| AR ProSafe <sup>™</sup> - <i>i</i> ×                                                                                                    | server 🔤 Nouvel onglet                         | Nouvel onglet                   | + ~            | -              | ٥ |
|----------------------------------------------------------------------------------------------------|------------------------------------------------|---------------------------------|----------------|----------------|---|
| A Erreur de certificat https://192.168.3.80/scgi-bin/platfo                                                                                                   | rm.cgi?page=attack_checks.htm                  |                                 | □ ☆            | \$≡ <i>l</i> ~ | Ŀ |
|                                                                                                    |                                                |                                 |                |                |   |
| NETGEAD'                                                                                                    |                                                |                                 |                |                |   |
|                                                                                                    |                                                |                                 |                |                |   |
| TROSAFE                                                                                                    | NETGEAR ProSafe <sup>™</sup> Gigabit L         | Dual WAN SSL VPN Firev          | wall FVS336Gv3 |                |   |
| Network Configuration   Security                                                                                                    | VPN   Users   Administration   Monitoring      | Web Support   Logout            |                |                |   |
| :: Services :: Schedule :: Firewall :: Addre                                                                                                    | ss Filter 💠 Port Triggering 💠 UPnP 💠 Bandwidth | Profile :: Content Filtering :: |                |                |   |
| LAN WAN Rules DMZ WAN Rules LAN DMZ Rules Attac                                                                                                    | k Checks Session Limit IGMP Advanced           |                                 | ● IPv4 ◯ IPv6  |                |   |
|                                                                                                    |                                                |                                 |                |                |   |
| # Attack Checks                                                                                                    |                                                |                                 | Help           |                |   |
| WAN Security Checks                                                                                                    | VPN Pass through                               |                                 |                |                |   |
| Respond to Ping on Internet Ports                                                                                                    | ✓ IPsec                                        |                                 |                |                |   |
| Please specify which IP Address should be allowed:                                                                                                    | РРТР                                           |                                 |                |                |   |
| Any                                                                                                    | L2TP                                           |                                 |                |                |   |
| O IP Address                                                                                                    |                                                |                                 |                |                |   |
| Enable Stealth Mode                                                                                                    |                                                |                                 |                |                |   |
|                                                                                                    |                                                |                                 |                |                |   |
| Block TCP flood                                                                                                    |                                                |                                 |                |                |   |
| ✓ Block TCP flood           TCP Flood Limit:         100         [Packets per Second][max: 100]                                                               |                                                |                                 |                |                |   |
| Block TCP flood TCP Flood Limit: 100 [Packets per Second][max: 100] LAN Security Checks                                                                       |                                                |                                 |                |                |   |
| Block TCP flood TCP Flood Limit: 100 [Packets per Second][max: 100] LAN Security Checks Block UDP flood                                                       |                                                |                                 |                |                |   |
| Block TCP flood TCP Flood Limit: 100 [Packets per Second][max: 100] LAN Security Checks Block UDP flood UDP Flood Limit: 40 [Connections per Second][max: 40] |                                                |                                 |                |                |   |

### 7.1.4 Security – Firewall - Attack check :

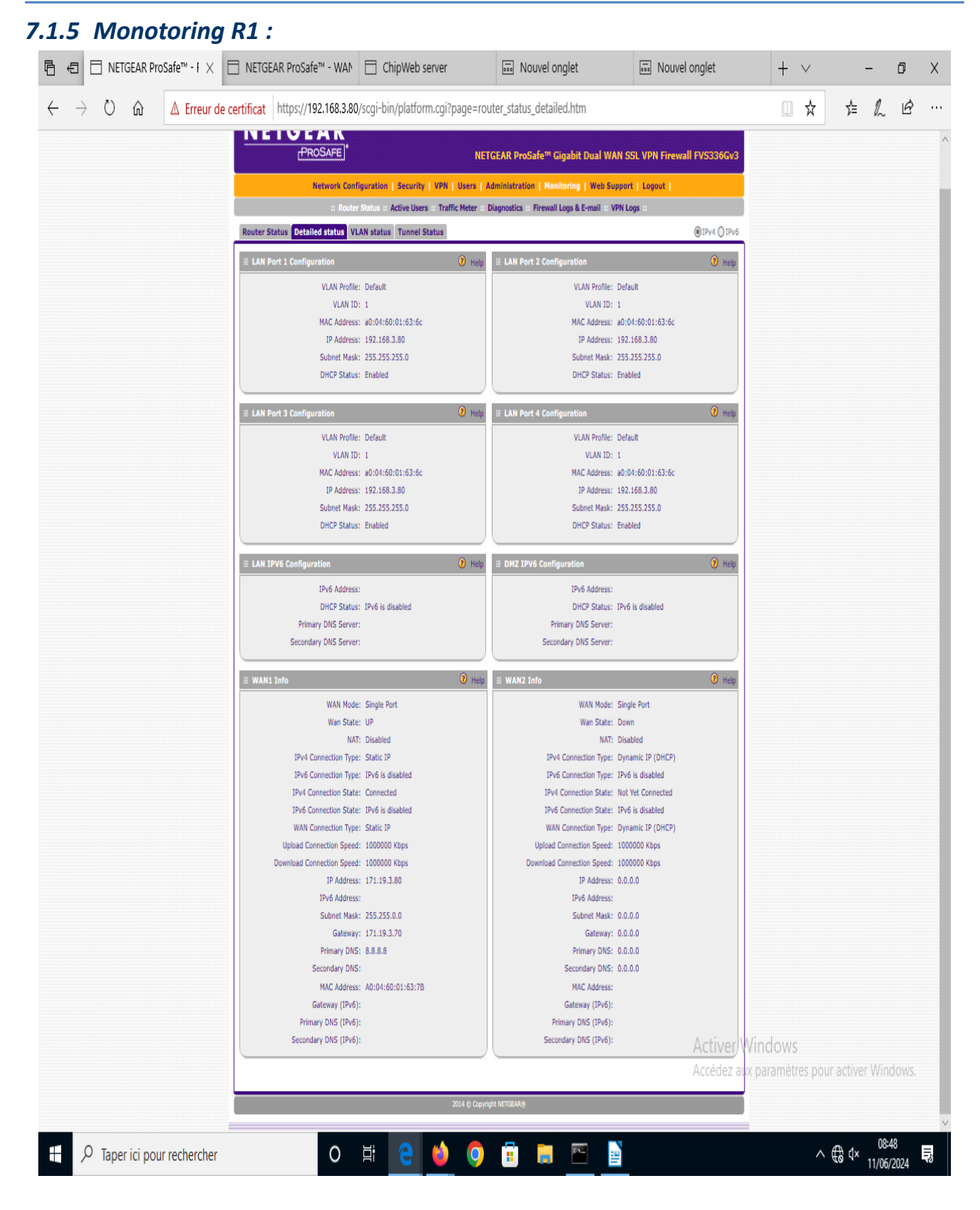

## 7.2 Configuration Routeur 2 R2 :

## 7.2.1 Configuration WAN

|                 | TGEAR Pr  | oSafe™ - Rout | t 🗖 NET               | GEAR ProSafe <sup><math>m</math></sup> - I $\times$ | ChipWeb server             | Nouvel onglet                      | Revealed Nouvel onglet         | + ~              |          | -            | ٥      |
|-----------------|-----------|---------------|-----------------------|-----------------------------------------------------|----------------------------|------------------------------------|--------------------------------|------------------|----------|--------------|--------|
| $\rightarrow$ O | ŵ         | ▲ Erreur      | de certifica          | at https://192.168.2.70                             | )/scgi-bin/platform.cgi    |                                    |                                | □ ☆              | 7        | = <i>l</i> ~ | ß      |
|                 |           | NET           | ſGE<br><sub>(₽R</sub> | A R°<br>OSAFE                                       |                            | NETGEAR ProSafe <sup>m</sup> G     | igabit Dual WAN SSL VPN Fir    | ewall FVS3366    | v3       |              |        |
|                 |           |               | I                     | Network Configuration                               | n   Security   VPN   Use   | rs   Administration   Mon          | itoring   Web Support   Logout | 1                |          |              |        |
|                 | (         |               |                       | :: Router Status :                                  | Active Users 💠 Traffic Met | er :: Diagnostics :: Firewall      | Logs & E-mail :: VPN Logs ::   |                  |          |              |        |
|                 |           | Router Stat   | tus Detail            | ed status VLAN statu                                | IS Tunnel Status           |                                    | Show S                         | tatistics  IPv4  | IPv6     |              |        |
|                 |           | iii System    | Info                  |                                                     |                            |                                    |                                | 🧿 н              | elp      |              |        |
|                 |           |               |                       |                                                     | System N<br>Firmware Ve    | lame: FVS336GV3<br>rsion: 4.3.1-14 |                                |                  |          |              |        |
|                 |           | III LAN(VLA   | AN) IPv4 Ir           | nformation                                          |                            |                                    |                                | 🦻 н              | elp      |              |        |
|                 |           |               |                       |                                                     | IPv                        | 4 Address                          | Subnet Masl                    | k                |          |              |        |
|                 |           |               | Po                    | ort 1                                               | 192                        | .168.2.70                          | 255.255.255.                   | 0                |          |              |        |
|                 |           |               | Po                    | ort 2                                               | 192                        | .168.2.70                          | 255.255.255.                   | 0                |          |              |        |
|                 |           |               | Po                    | ort 3                                               | 192                        | .168.2.70                          | 255.255.255.                   | 0                |          |              |        |
|                 |           |               | Port                  | 4/DMZ                                               | 192                        | .168.2.70                          | 255.255.255.                   | 0                |          |              |        |
|                 |           | III LAN IPv   | 6 Informat            | tion                                                |                            |                                    |                                | 🥐 н              | elp      |              |        |
|                 |           |               |                       | MAC Address:                                        |                            |                                    | 10:DA:43:16:3D:8C              |                  |          |              |        |
|                 |           |               |                       | IPv6 Address:                                       |                            |                                    |                                |                  |          |              |        |
|                 |           |               |                       | DHCP Server:                                        |                            |                                    | Enabled                        |                  |          |              |        |
|                 |           |               |                       | DHCP Relay:                                         |                            |                                    | Disabled                       |                  |          |              |        |
|                 |           |               |                       | DHCPv6 Server:                                      |                            |                                    | IPv6 is disabled               |                  |          |              |        |
|                 |           | III DMZ IPv   | 6 Informat            | tion                                                |                            |                                    |                                | 🥐 н              | elp      |              |        |
|                 |           |               |                       | IPv6 Addres                                         | 55:                        |                                    |                                |                  |          |              |        |
|                 |           |               |                       | DHCPv6 Serv                                         | /er:                       |                                    | IPv6 is disabled               |                  |          |              |        |
|                 |           | III WAN Inf   | formation             |                                                     |                            |                                    |                                | 🥐 н              | elp      |              |        |
|                 |           |               |                       | IPv4 Addres                                         | s                          | Subnet Mask                        | IPv6 Address                   | Status           |          |              |        |
|                 |           | WAN           | 1                     | 171.19.3.70                                         |                            | 255.255.0.0                        |                                | UP               |          |              |        |
|                 |           | WAN           | 2                     | 0.0.0.0                                             |                            | 0.0.0.0                            |                                | DOWN             |          |              |        |
|                 | ļ         |               |                       |                                                     |                            |                                    |                                |                  |          |              |        |
|                 |           |               |                       |                                                     | 2014 ©                     | Copyright NETGEAR®                 | Activer                        | Windows          |          |              |        |
|                 |           |               |                       |                                                     |                            |                                    | Accédez                        | aux paramètres i | our acti | ver Wir      |        |
|                 | er ici po | ur recherche  | r                     | 0                                                   | 肖 含 龄 (                    | o 🗊 📄 📼                            | <b>=</b>                       |                  | ^ ∉      | × 11 10      | :50    |
| ∕ P Tape        |           |               |                       |                                                     |                            |                                    |                                |                  |          | 11706        | 121124 |

| 🖻 🖅 🗖 NETGEAR PI                                          | oSafe <sup>™</sup> - Rout ☐ NETGEAR ProSafe <sup>™</sup> - 1 × ☐ ChipWeb server                           | + ~            | - | ٥   | × |  |  |  |  |  |
|-----------------------------------------------------------|----------------------------------------------------------------------------------------------------|----------------|---|-----|---|--|--|--|--|--|
| $\leftrightarrow$ $\rightarrow$ $\odot$ $\Leftrightarrow$ | ▲ Erreur de certificat https://192.168.2.70/scgi-bin/platform.cgi?page=wan_mode.htm                       | □ ☆            | 造 | L B |   |  |  |  |  |  |
| _                                                         |                                                                                                    |                |   |     |   |  |  |  |  |  |
|                                                           | NETGEAR'                                                                                                  |                |   |     |   |  |  |  |  |  |
|                                                           | PROSAFE * NETGEAR ProSafe™ Gigabit Dual WAN SSL VPN Fire                                                  | wall FVS336Gv3 |   |     |   |  |  |  |  |  |
|                                                           | Network Configuration   Security   VPN   Users   Administration   Monitoring   Web Support   Logout       |                |   |     |   |  |  |  |  |  |
| 1                                                         | WAN Settings :: SIIT :: Protocol Binding :: Dynamic DNS :: LAN Settings :: DHZ Setup :: QoS :: Routing :: |                |   |     |   |  |  |  |  |  |
| ſ                                                         | WAN Mode WAN Setup 6 to 4 Tunneling ISATAP Tunnels                                                        | IPv4 () IPv6   | 1 |     |   |  |  |  |  |  |
|                                                           | III NAT (Network Address Translation)                                                                     | Help           |   |     |   |  |  |  |  |  |
|                                                           | Use NAT or Classical Routing between WAN & LAN interfaces?                                                |                |   |     |   |  |  |  |  |  |
|                                                           | O NAT                                                                                                    |                |   |     |   |  |  |  |  |  |
|                                                           | Classical Routing                                                                                         |                |   |     |   |  |  |  |  |  |
|                                                           | III Routing Mode                                                                                          | Help           |   |     |   |  |  |  |  |  |
|                                                           | <ul> <li>IPv4 only mode</li> </ul>                                                                        |                |   |     |   |  |  |  |  |  |
|                                                           | O IPv4 / IPv6 mode                                                                                        |                |   |     |   |  |  |  |  |  |
|                                                           | III Load Balancing Settings                                                                               | Help           |   |     |   |  |  |  |  |  |
|                                                           | O Load Balancing Mode Weighted LB 🗸                                                                       |                |   |     |   |  |  |  |  |  |
|                                                           | Primary WAN     WAN1                                                                                      |                |   |     |   |  |  |  |  |  |
|                                                           | Auto Rollover Secondary: WAN2 V                                                                           |                |   |     |   |  |  |  |  |  |
|                                                           | Apply Reset                                                                                               |                |   |     |   |  |  |  |  |  |

| 696                           | ] NETGE | AR Pro | Safe™ - Rout | t 🗇 NETGE                                                                                                    | AR ProSafe™ - \ ×     | ChipWeb server                   | 🔤 Nouvel onglet            | 🔤 Nouvel onglet            | + ~           |     | - | ٥ | Х |
|-------------------------------|---------|--------|--------------|----------------------------------------------------------------------------------------------------|-----------------------|----------------------------------|----------------------------|----------------------------|---------------|-----|---|---|---|
| $\leftarrow \   \rightarrow $ | Ŭ i     | ŵ      | ∆ Erreur     | de certificat                                                                                                    | https://192.168.2.70  | /scgi-bin/platform.cgi?page=war  | n_settings.htm             |                            | □ ☆           | r∕≞ | h | Ŕ |   |
|                               |         |        | N E 1        |                                                                                                    | A R'<br>Safe          | NE                               | TGEAR ProSafe™ Gigabi      | it Dual WAN SSL VPN Firewa | ıll FVS336Gv3 |     |   |   |   |
|                               |         | 0      |              | Ne                                                                                                    | twork Configuration   | Security   VPN   Users   (       | Administration   Monitorin | g   Web Support   Logout   |               |     |   |   |   |
|                               |         |        |              | :                                                                                                    | : WAN Settings :: SII | T :: Protocol Binding :: Dynamic | DNS :: LAN Settings :: DMZ | Setup :: QoS :: Routing :: |               |     |   |   |   |
|                               |         |        | WAN Mode     | Image: NetGear ProSafe** - 1 ×       ChipWeb server       Image: Nouvel onglet         Erreur de certificat       https://192.168.2.70/scgi-bin/platform.cgi?page=wan_settings.htm         IETGEERR*         NETGEAR ProSafe**         IN ETGEAR R*         NETGEAR R*         INETGEAR ProSafe**         NETGEAR ProSafe**         IETGEERR*         IN Mode VAN Settings :: SIIT :: Protocol Binding :: Dynamic DNS :: LAN Settings         IPv4 WAN Settings         WAN IP         Failure Detection Method |                       |                                  | ● IPv4 ○ IPv6              |                            |               |     |   |   |   |
|                               |         | [      |              |                                                                                                    |                       |                                  |                            |                            |               |     |   |   |   |
|                               |         |        | ₩ IPv4 W#    | AN Settings                                                                                                    |                       |                                  |                            |                            | 🕐 Help        |     |   |   |   |
|                               |         |        | WAN          | Status                                                                                                    | WAN IP                | Failure Detect                   | ion Method                 | Action                     |               |     |   |   |   |

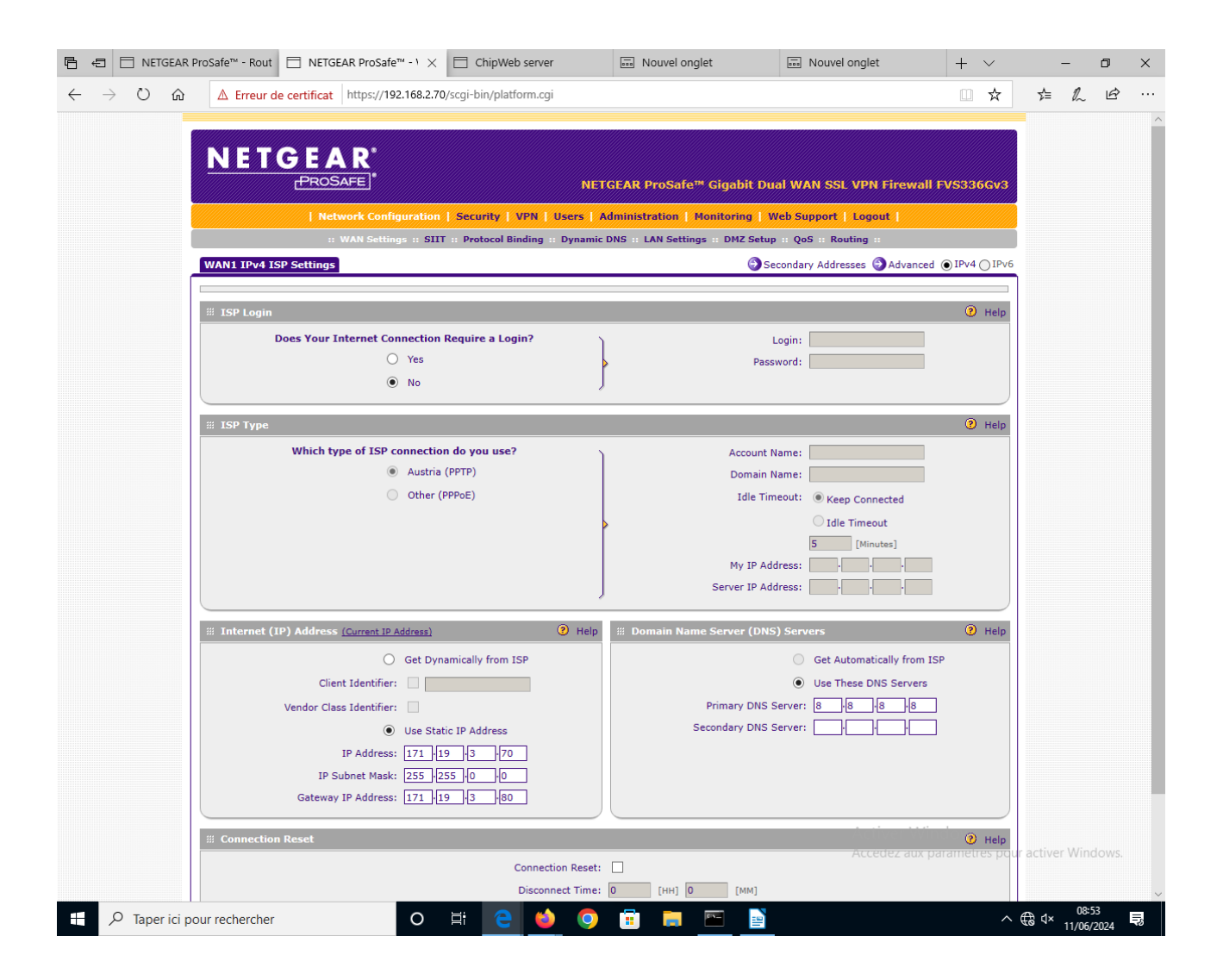

### 7.2.2 Security – Firewall – LAN rules :

| 🖹 🖅 🗖 NETGEAR Pro                                                                                                    | oSafe™ - I                                                                                                    | Rout E   | NETGEAR       | ProSafe™ - I ×  | 🗋 ChipV       | Veb server    |               | Nouvel or   | nglet       | 🔤 Not       | uvel onglet       | +      | - ~           |    | - ć | 5 | × |
|----------------------------------------------------------------------------------------------------|----------------------------------------------------------------------------------------------------|----------|---------------|-----------------|---------------|---------------|---------------|-------------|-------------|-------------|-------------------|--------|---------------|----|-----|---|---|
| $\leftrightarrow$ ) $\circlearrowright$ $\Leftrightarrow$                                                                                                    | ∆ Err                                                                                                    | eur de c | ertificat htt | ps://192.168.2. | 0/scgi-bin/pl | atform.cgi?pa | age=lan_wai   | n_rules.htm |             |             |                   | [      | ☆             | ☆≡ | l~  | Ŀ |   |
|                                                                                                    | N                                                                                                    | ЭТС      | ŞFΔ           | <b>P</b> *      |               |               |               |             |             |             |                   |        |               |    |     |   |   |
| <ul> <li>NETGEAR ProSafe<sup>™</sup> - Rout</li> <li>NETGEAR ProSafe<sup>™</sup> - Rout</li> <li>NETGEAR ProSafe<sup>™</sup> - I ×</li> <li>ChipWeb server</li> <li>NETGEAR ProSafe<sup>™</sup> - Route</li> <li>A Erreur de certificat</li> <li>https://192.168.2.70/scgi-bin/platform.cgi?page=lan_wan_rules.htm</li> </ul> NETGEAR ProSafe <sup>™</sup> Gigabit Dual WAN SSL VPN Firewall FVS3366V3 I NETGEAR ProSafe <sup>™</sup> Gigabit Dual WAN SSL VPN Firewall FVS3366V3 I Network Configuration Security 1 VPN Users Administration Montoring Web Support Logout 1 : Services : Schedule :: Frewall : Address Filter :: Port Triggering :: UnpP :: Bandwidth Profile :: Content Filtering :: LIN WAN Rules DM2 WAN Rules IAN DM2 Rules Attack Checks Session Limit IGMP Advanced @ IPV4 O IPv6 Default Outbound Policy: Allow Always @ Apply ::: Outbound Services @ Select All @ Select All @ Delexe I Index Service Name Filter IAN WAN Rules: IAN Users VAN Users QoS Profile Bandwidth Profile Logo Action Any NONE NONE Add # Indown Services # Indown Services @ Add WAN Users QoS Profile Bandwidth Profile Logo Action Any Any NONE NONE Add # Indown Services @ Add # Indown Services @ Add # Indown Services @ Add # Indown Services # Indown Services # Any Any Any NONE NONE Anove Any Any NONE NONE Anove Any Any NONE Anove Any Any NONE Anove Any Any Any NONE Anove Any Any Any Any Any Any Any Any Any NONE Anove Any Any Any Any Any Any Any Any Any Any Any Any                     |                                                                                                    |          |               |                 |               |               |               |             |             |             |                   |        |               |    |     |   |   |
| Image: Service Name       Filter       LAN DMZ Rules       Any       Any       NONE       NONE       NONE       NONE       Address       Edition         Image: Services       Image: Service Name       Filter       LAN Users       WAN Users       QoS Profile       Bandwidth Profile       Log       Action         Image: Services       Image: Services       Image: Service       Image: Service                                                                                               |                                                                                                    |          |               |                 |               |               |               |             |             |             |                   |        |               |    |     |   |   |
|                                                                                                    | #: Services :: Schedule :: Firewall :: Address Filter :: Port Triggering :: UPnP :: Bandwidth Profile :: Content Filtering ::         LAN WAN Rules       DMZ WAN Rules       LAN DMZ Rules       Attack Checks       Session Limit       IGMP       Advanced       IPv4 () IPv6 |          |               |                 |               |               |               |             |             |             |                   |        |               |    |     |   |   |
|                                                                                                    | Default Outbound Policy: Allow Always V 🥝 Apply                                                                                                    |          |               |                 |               |               |               |             |             |             |                   |        |               |    |     |   |   |
|                                                                                                    | iii Outl                                                                                                    | oound Se | ervices       |                 |               |               |               |             |             |             |                   |        | Help          |    |     |   |   |
|                                                                                                    | !                                                                                                    | Index    | Service N     | lame            | Filter        | LAN Use       | rs WA         | N Users     | QoS Profile | Band        | width Profile     | Log    | Action        |    |     |   |   |
|                                                                                                    |                                                                                                    | -        | ANT           | Select /        |               | Delete        | Enable        |             | Disable     | Add         | NONE              | Aiways | Con           |    |     |   |   |
| Image: Service Name       Filter       LAN Users       WAN Users       Image: Service Name       Filter       LAN Users       MAN Users       Image: Service Name       Image: Service Name       Filter       LAN Users       MAN Users       Image: Service Name       Image: Service Name       Filter       LAN Users       MAN Users       Image: Service Name       Image: Service Name       Filter       LAN Users       MAN Users       Image: Service Name       Image: Service Name       Image: Se |                                                                                                    |          |               |                 |               |               |               |             |             |             |                   |        |               |    |     |   |   |
|                                                                                                    | iii Inba                                                                                                    | ound Ser | vices         |                 |               |               |               |             |             |             |                   |        | <li>Help</li> |    |     |   |   |
|                                                                                                    | !                                                                                                    | Index 9  | Service Name  | Filter          | LAN Server    | IP Address    | LAN Users     | WAN Users   | QOS Profile | Destination | Bandwidth Profile | Log    | Action        |    |     |   |   |
|                                                                                                    |                                                                                                    | 1        | ANY           | ALLOW always    |               |               | Any           | Any         | NONE        |             | NONE              | Always | 🥑 Edit        |    |     |   |   |
|                                                                                                    |                                                                                                    |          |               | 🥑 Select /      | ui 🛞          | Delete        | Enable        | •           | Disable     | 🖲 Add       |                   |        |               |    |     |   |   |
|                                                                                                    |                                                                                                    |          |               |                 |               |               | <b>Q</b> Move |             |             |             |                   |        |               |    |     |   |   |

## 7.2.3 Security – firewall – Attack check :

| 🖻 🖅 🗖 NETGEAR P                                     | rroSafe™ - Rout                                                                                                    | ver 🔤 Nouvel onglet                                                                                 | 🔤 Nouvel onglet              | + ~           | -  | -  | ٥ | × |  |  |  |  |
|-----------------------------------------------------|----------------------------------------------------------------------------------------------------|----------------------------------------------------------------------------------------------------|------------------------------|---------------|----|----|---|---|--|--|--|--|
| $\leftrightarrow$ $\rightarrow$ $\circlearrowright$ | A Erreur de certificat https://192.168.2.70/scgi-bin/platform                                                              | .cgi?page=attack_checks.htm                                                                         |                              | □ ☆           | մ≡ | l~ | È |   |  |  |  |  |
|                                                     |                                                                                                    |                                                                                                    |                              |               |    |    |   |   |  |  |  |  |
|                                                     | NETGEAP'                                                                                                    |                                                                                                    |                              |               |    |    |   |   |  |  |  |  |
|                                                     |                                                                                                    | NETGEAR ProSafe™ Gigal                                                                              | bit Dual WAN SSL VPN Firewal | I FVS336Gv3   |    |    |   |   |  |  |  |  |
|                                                     | I Network Configuration 1 County 1 M                                                                                       | Network Configuration   Security   VPN   Users   Administration   Monitoring   Web Support   Logout |                              |               |    |    |   |   |  |  |  |  |
|                                                     | Services :: Schedule :: Firewall :: Address Filter :: Port Triggering :: UPNP :: Bandwidth Profile :: Content Filtering :: |                                                                                                    |                              |               |    |    |   |   |  |  |  |  |
|                                                     | LAN WAN Rules DMZ WAN Rules LAN DMZ Rules Attack (                                                                         | Checks Session Limit IGMP Advance                                                                   | ed                           | ● IPv4 ○ IPv6 |    |    |   |   |  |  |  |  |
|                                                     |                                                                                                    |                                                                                                    |                              |               |    |    |   |   |  |  |  |  |
|                                                     | # Attack Checks                                                                                                    |                                                                                                    |                              | <li>Help</li> |    |    |   |   |  |  |  |  |
|                                                     | WAN Security Checks                                                                                                    | VPN Pass through                                                                                    |                              |               |    |    |   |   |  |  |  |  |
|                                                     | Respond to Ping on Internet Ports                                                                                          | ✓ IPsec                                                                                             |                              |               |    |    |   |   |  |  |  |  |
|                                                     | Please specify which IP Address should be allowed:                                                                         | РРТР                                                                                                |                              |               |    |    |   |   |  |  |  |  |
|                                                     | <ul> <li>Any</li> </ul>                                                                                                    | L2TP                                                                                                |                              |               |    |    |   |   |  |  |  |  |
|                                                     | O IP Address                                                                                                    |                                                                                                    |                              |               |    |    |   |   |  |  |  |  |
|                                                     | Enable Stealth Mode                                                                                                    |                                                                                                    |                              |               |    |    |   |   |  |  |  |  |
|                                                     | Block TCP flood                                                                                                    |                                                                                                    |                              |               |    |    |   |   |  |  |  |  |
|                                                     | TCP Flood Limit: 100 [Packets per Second][max: 100]                                                                        |                                                                                                    |                              |               |    |    |   |   |  |  |  |  |
|                                                     | LAN Security Checks                                                                                                    |                                                                                                    |                              |               |    |    |   |   |  |  |  |  |
|                                                     | Block UDP flood                                                                                                    |                                                                                                    |                              |               |    |    |   |   |  |  |  |  |
|                                                     | UDP Flood Limit: 40 [Connections per Second][max: 40]                                                                      |                                                                                                    |                              |               |    |    |   |   |  |  |  |  |
|                                                     | Disable Ping Reply on LAN Ports                                                                                            |                                                                                                    |                              |               |    |    |   |   |  |  |  |  |
|                                                     |                                                                                                    | Apply Reset                                                                                         |                              |               |    |    |   |   |  |  |  |  |
|                                                     |                                                                                                    |                                                                                                    |                              |               |    |    |   |   |  |  |  |  |

### 7.2.4 Monitoring R2 :

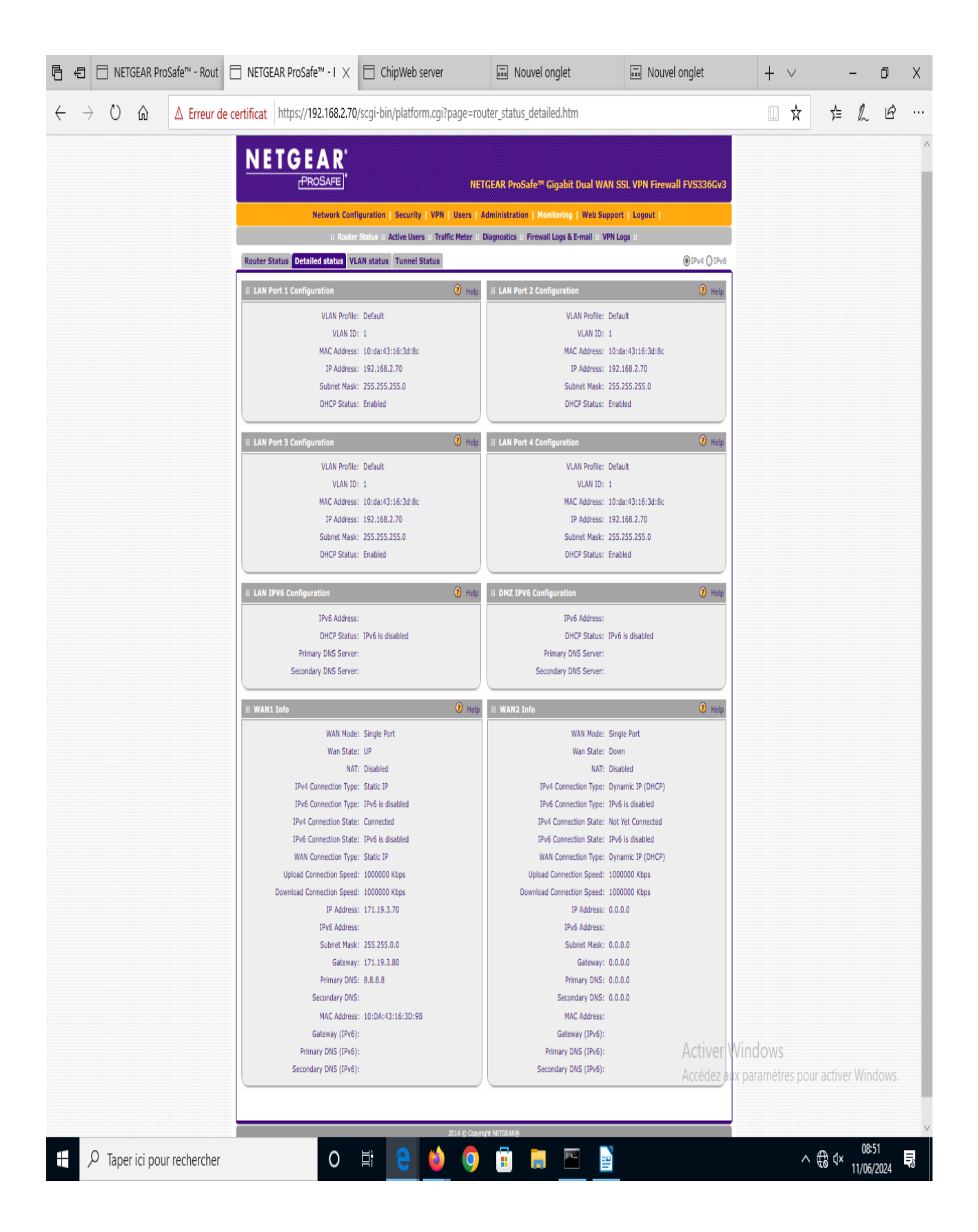

## 8. Modifications :

## 8.1 Ajout d'un switch sur le réseau 171.19.3.xx

Test accès Afficheur (réseau2) de réseau 1 vers réseau 2 : OK

Utilisation de Wireshark pour enregistrer les échanges entre R1 (port1) et R2 (port2) (mirroring vers Pcconfig)

Se placer en 10,90,90,91 car le switch d'usine est en 10,90,90,90.

Cabler le Pcconfig sur le switch (port2)

Déactiver le Wifi sinon ça ne marche pas

Aller à l'IP 10,90,90,90 / pass = admin

Monitoring + Mirroring des port1(WAN R1) et 8(WAN R2) vers le port2 (PCconfig)

| ō            | ChipWeb server                                         | ×      | ChipWeb server            | ×   | DGS-1100-08      | ×          | + |                   | $\checkmark$  | -      | ٥    | ×     |
|--------------|--------------------------------------------------------|--------|---------------------------|-----|------------------|------------|---|-------------------|---------------|--------|------|-------|
| $\leftarrow$ | $\rightarrow$ G                                        | 0 8    | 10.90.90.90               |     |                  |            |   | ☆                 |               | ♡ @    | )    | ≡     |
| Bu           | D-Link                                                 | 9<br>2 |                           |     |                  |            |   |                   |               |        |      |       |
| <b>III</b>   | Save 🗸 📔 🕺 Tools 🗸                                     | - 1 (  | )Help 🗸                   | _   |                  | _          | _ | 🌔 🜔 Logged in as: | admin - 10.90 | .90.91 | 🤌 Lo | ogout |
| DG           | S-1100-08                                              |        | Mirroring Setti           | ngs |                  |            |   |                   |               |        |      |       |
|              | System<br>Management<br>L2 Features<br>QoS<br>Security |        | Mirroring Settings        |     | • Enabled        | O Disabled |   |                   |               |        |      |       |
|              | OAM<br>Monitoring<br>Statistics<br>Birroring Settings  |        | Destination<br>Frame Type |     | eth2 v<br>Both v |            |   |                   |               |        |      |       |

## 8.2 Sniffage trames

Lancer Wireshark sur le PCConfig (se remettre dans le réseau 171,19,

| nètres IP peuvent être déterminés automatiquement si v<br>permet. Sinon, vous devez demander les paramètres IP<br>s à votre administrateur réseau. |         |      |     |     |    |    |  |  |  |  |  |  |
|----------------------------------------------------------------------------------------------------|---------|------|-----|-----|----|----|--|--|--|--|--|--|
| nir une adresse IP automatiquement                                                                                                    |         |      |     |     |    |    |  |  |  |  |  |  |
| er l'adresse IP suivante :                                                                                                    |         |      |     |     |    |    |  |  |  |  |  |  |
| e IP :                                                                                                    | 171.    | 19   |     | 3   |    | 79 |  |  |  |  |  |  |
| e de sous-réseau :                                                                                                    | 255 .   | 255  |     | 0   |    | 0  |  |  |  |  |  |  |
| elle par défaut :                                                                                                    |         |      |     |     |    |    |  |  |  |  |  |  |
| nir les adresses des serveurs                                                                                                    | DNS au  | toma | ati | que | me | nt |  |  |  |  |  |  |
| er l'adresse de serveur DNS s                                                                                                    | uivante | :    |     |     |    |    |  |  |  |  |  |  |
| r DNS préféré :                                                                                                    | 8.      | 8    |     | 8   |    | 8  |  |  |  |  |  |  |
| r DNS auxiliaire :                                                                                                    |         |      | •   |     |    |    |  |  |  |  |  |  |
| der les paramètres en quittant Avan                                                                                                    |         |      |     |     |    |    |  |  |  |  |  |  |
|                                                                                                    |         |      |     |     |    |    |  |  |  |  |  |  |

### 8.2.1 Trame Afficheur - PC

Envoyer la trame de commande de l'afficheur et sniffer la transaction.

On ne voit pas la trame GET mais les trames RIP sont visibles :

| <b>4</b> *               | Ethernet                                                                                                    |                                                                                                    |                                                                                    |                                                      |                                                                        |                                      | – n ×            |
|--------------------------|----------------------------------------------------------------------------------------------------|----------------------------------------------------------------------------------------------------|------------------------------------------------------------------------------------|------------------------------------------------------|------------------------------------------------------------------------|--------------------------------------|------------------|
| Eich                     | ier Editer Vue All                                                                                                    | ler Canture Analyser                                                                                                    | Statistiques Telephonie                                                            | Wireless Outi                                        | ilc Aide                                                               |                                      | 5 /              |
|                          |                                                                                                    | 🗙 🛅 🍳 👄 🔿 🕾 🤇                                                                                                    | T A = = @ @                                                                        |                                                      | iis Alde                                                               |                                      |                  |
|                          | nalu a diselau fitas                                                                                                    |                                                                                                    |                                                                                    |                                                      |                                                                        |                                      |                  |
|                          | ppiy a display filter <ci< th=""><th>u1-7&gt;</th><th></th><th></th><th></th><th></th><th></th></ci<>                                                                                                    | u1-7>                                                                                                    |                                                                                    |                                                      |                                                                        |                                      |                  |
| No.                      | Time                                                                                                    | Source                                                                                                    | Destination                                                                        | Protocol                                             | Length Info                                                            |                                      |                  |
| Г                        | 1 0.000000                                                                                                    | 171.19.3.70                                                                                                    | 171.19.255.255                                                                     | RIPv1                                                | 106 Response                                                           |                                      |                  |
|                          | 2 30.000243                                                                                                    | 1/1.19.3.70                                                                                                    | 1/1.19.255.255                                                                     | RIPV1                                                | 106 Response                                                           |                                      |                  |
|                          | 3 60.000491                                                                                                    | 1/1.19.3.70                                                                                                    | 1/1.19.255.255                                                                     | RIPVI                                                | 106 Response                                                           |                                      |                  |
|                          | 4 90.000/61                                                                                                    | 1/1.19.3.70                                                                                                    | 1/1.19.255.255                                                                     | RIPVI                                                | 106 Response                                                           |                                      |                  |
|                          | 6 150 001011                                                                                                    | 171.19.5.70                                                                                                    | 171.19.200.200                                                                     | RIPVI<br>DTDv1                                       | 106 Response                                                           |                                      |                  |
|                          | 7 180 001505                                                                                                    | 171 19 3 70                                                                                                    | 171 10 255 255                                                                     | DTDv1                                                | 106 Response                                                           |                                      |                  |
|                          | 8 210 001765                                                                                                    | 171 19 3 70                                                                                                    | 171 19 255 255                                                                     | RTPv1                                                | 106 Response                                                           |                                      |                  |
|                          | 9 240 002067                                                                                                    | 171 19 3 70                                                                                                    | 171 19 255 255                                                                     | RTPv1                                                | 106 Response                                                           |                                      |                  |
|                          | 10 270 002275                                                                                                    | 171 19 3 70                                                                                                    | 171 19 255 255                                                                     | PTPv1                                                | 106 Response                                                           |                                      |                  |
|                          | 11 300.002542                                                                                                    | 171.19.3.70                                                                                                    | 171.19.255.255                                                                     | RTPv1                                                | 106 Response                                                           |                                      |                  |
|                          | 12 330,002809                                                                                                    | 171.19.3.70                                                                                                    | 171.19.255.255                                                                     | RIPv1                                                | 106 Response                                                           |                                      |                  |
|                          | 13 360,003038                                                                                                    | 171.19.3.70                                                                                                    | 171.19.255.255                                                                     | RTPv1                                                | 106 Response                                                           |                                      |                  |
|                          | 14 363.186542                                                                                                    | LengdaTe 12:a9:12                                                                                                    | LLDP Multicast                                                                     | LLDP                                                 | 58 MA/00:23:81:1                                                       | 2;a9;12 MA/00:23;81;12;a9;12 3601    |                  |
| L                        | 15 390.003303                                                                                                    | 171.19.3.70                                                                                                    | 171.19.255.255                                                                     | RIPv1                                                | 106 Response                                                           |                                      |                  |
|                          |                                                                                                    |                                                                                                    |                                                                                    |                                                      |                                                                        |                                      |                  |
| > E<br>> J<br>> U<br>> F | <pre>there is a loss of the second second se</pre> | <pre>00 wire (0+0 0103);<br/>Wergear 16:3d:9b (10:<br/>Version 4, Src: 171.1<br/>boccl, Src Port: routen<br/>n Protocol<br/>ise (2)<br/>(1)<br/>168.2.0, Metric: 1<br/>168.3.0, Metric: 1<br/>19.0.0, Metric: 1</pre> | 100 yres Caplared<br>143:16:309b), Ds<br>9.3.70 (171.19.3.70<br>r (520), Dst Port: | (046 01:5) 011 2<br>(1) Dot: 171.19.<br>router (528) | 1715-1745-176-171-19<br>17:ff:ff:ff:ff:ff:<br>.255.255 (171.19.255.255 | Activer Windows                      | er Windows       |
|                          |                                                                                                    |                                                                                                    |                                                                                    |                                                      |                                                                        | Accedez aux parametres pour active   |                  |
| 000                      | 0 tf ff ff ff ff                                                                                                    | tt 10 da 43 16 3d 9b                                                                                                    | 08 00 45 00                                                                        | ····· C·=···E·                                       |                                                                        | Demustry 15 - Affectáry 15 (100-00/) | Draflar D-fruit  |
|                          | Wireshark_Ethernet                                                                                                    | tRGEAP2.pcapng                                                                                                    |                                                                                    |                                                      |                                                                        | Paquets: 15 · Affiches: 15 (100.0%)  | Profile: Default |
| E                        | ✓ P Taper ici p                                                                                                    | oour rechercher                                                                                                    | 0                                                                                  | Hi 🧲                                                 | <u> </u>                                                               |                                      | 11/06/2024       |

### ATTENTION le switch ne laisse pas tout passer!!!pourquoi ???!!!

### AVEC un HUB on voit tout passer !!!

| <pre>entre_Routeur_sur_171.p</pre>                                                                                                    | ocapng                                                                                                    |                                                                                                    |                                      |                                                                        | -          | ٥             | ×        |
|----------------------------------------------------------------------------------------------------|----------------------------------------------------------------------------------------------------|----------------------------------------------------------------------------------------------------|--------------------------------------|------------------------------------------------------------------------|------------|---------------|----------|
| Fichier Editer Vue A                                                                                                    | Iller Capture Analyser<br>🔀 🔂 🍳 👄 🔿 😒                                                                                                    | Statistiques Telepho                                                                                                    | onie Wireless Outi<br>Q Q III        | ils Aide                                                               |            |               |          |
| Apply a display filter                                                                                                    | 3trl-/>                                                                                                    | • • • •                                                                                                    | • • •                                |                                                                        |            |               | <b>+</b> |
| No Time                                                                                                    | Source                                                                                                    | Dectination                                                                                                    | Protocol                             | Length Info                                                            |            |               |          |
| 339 241, 258685                                                                                                    | 192.168.2.83                                                                                                    | 192.168.3.85                                                                                                    | HTTP                                 | 60 HTTP/1.0 200 OK (GTE89a)                                            |            |               |          |
| 345 241.269757                                                                                                    | 192.168.3.85                                                                                                    | 192.168.2.83                                                                                                    | HTTP                                 | 428 GET /fond1.gif HTTP/1.1                                            |            |               |          |
| 358 241.310815                                                                                                    | 192.168.2.83                                                                                                    | 192.168.3.85                                                                                                    | HTTP                                 | 60 HTTP/1.0 200 OK (GIF89a)                                            |            |               |          |
| 368 243.116493                                                                                                    | 192.168.3.85                                                                                                    | 192.168.2.83                                                                                                    | HTTP                                 | 474 GET /creer.htm HTTP/1.1                                            |            |               |          |
| 466 243.458865                                                                                                    | 192.168.2.83                                                                                                    | 192.168.3.85                                                                                                    | HTTP                                 | 60 HTTP/1.0 200 OK (text/html)                                         |            |               |          |
| + 480 249.023246                                                                                                    | 192.168.3.85                                                                                                    | 192.168.2.83                                                                                                    | HTTP                                 | 97 POST /creer.htm HTTP/1.1 (application/x-www-form-urlencoded)        |            |               |          |
| → 575 249.645338     →                                                                                                    | 192.168.2.83                                                                                                    | 192.168.3.85                                                                                                    | HTTP                                 | 60 HTTP/1.0 200 OK (text/html)                                         |            |               |          |
| 25 23.225760                                                                                                    | 192.168.3.85                                                                                                    | 192.168.2.83                                                                                                    | ICMP                                 | 74 Echo (ping) request id=0x0001, seq=76/19456, ttl=127 (reply in 26)  |            |               |          |
| 26 23.232544                                                                                                    | 192.168.2.83                                                                                                    | 192.168.3.85                                                                                                    | ICMP                                 | 74 Echo (ping) reply id=0x0001, seq=76/19456, ttl=63 (request in 25)   |            |               |          |
| 27 24.244922                                                                                                    | 192.168.3.85                                                                                                    | 192.168.2.83                                                                                                    | ICMP                                 | 74 Echo (ping) request id=0x0001, seq=77/19712, ttl=127 (reply in 28)  |            |               |          |
| 28 24.246/04                                                                                                    | 192.168.2.85                                                                                                    | 192.168.3.85                                                                                                    | TCMP                                 | 74 Echo (ping) reply 1d=0x0001, seq=77/19712, tt1=63 (request in 27)   |            |               |          |
| 21 25 265727                                                                                                    | 192.100.3.03                                                                                                    | 102.100.2.05                                                                                                    | TCMP                                 | 74 Echo (ping) request id=0x00001, seq=70/19900, ttl=12/ (repty in SI) |            |               |          |
| 33 26,280940                                                                                                    | 192.168.3.85                                                                                                    | 192.168.2.83                                                                                                    | TCMP                                 | 74 Echo (ning) request id=0x0001, seq=79/20224, tt]=127 (renly in 34)  |            |               |          |
| 34 26,283140                                                                                                    | 192.168.2.83                                                                                                    | 192.168.3.85                                                                                                    | ICMP                                 | 74 Echo (ping) reply id=0x0001, seq=79/20224, ttl=63 (request in 33)   |            |               |          |
| 4 5.192828                                                                                                    | 171.19.3.70                                                                                                    | 171.19.255.255                                                                                                    | RIPv1                                | 86 Response                                                            |            |               | _        |
| 11 10.196886                                                                                                    | 171.19.3.70                                                                                                    | 171.19.255.255                                                                                                    | RIPv1                                | 66 Request                                                             |            |               |          |
| 43 35.197043                                                                                                    | 171.19.3.70                                                                                                    | 171.19.255.255                                                                                                    | RIPv1                                | 86 Response                                                            |            |               |          |
| 65 65.197369                                                                                                    | 171.19.3.70                                                                                                    | 171.19.255.255                                                                                                    | RIPv1                                | 86 Response                                                            |            |               |          |
| 100 95.197612                                                                                                    | 171.19.3.70                                                                                                    | 171.19.255.255                                                                                                    | RIPv1                                | 86 Response                                                            |            |               |          |
| 126 125.197793                                                                                                    | 171.19.3.70                                                                                                    | 171.19.255.255                                                                                                    | RIPv1                                | 86 Response                                                            |            |               |          |
| <pre>&gt; Transmission Contr<br/>&gt; Transmission Contr<br/>&gt; [2 Reassembled TCP<br/>&gt; Hypertext Transfer<br/>&gt; HTML Form URL Encc<br/>&gt; Form item: "mes<br/>&gt; Form item: "mes<br/>&gt; Form item: "mes<br/>&gt; Form item: "mes</pre> | Version *, 51: 132.<br>vol Protocol, Src Por<br>> Segments (603 bytes<br>• Protocol<br>dded: application/x+w<br>_n" = "1"<br>ion_mes" = "Tester u<br>_defil" = "Message f<br>_text" = "snifil"<br>_clig" = "" | 105.105 (192.105)<br>(15475), (15475),<br>(1): #479(560), #480<br>www-form-urlencoded<br>www-form-urlencoded<br>in message"<br>'ixe" | 3(3)]<br>DSt Port: http (;<br>9(43)] | 100.2105 (152.105.2105)<br>80), Seq: 561, Ack: 1, Len: 43              |            |               |          |
| 0000 10 da 43 16 3d                                                                                                    | 9b a0 04 60 01 63                                                                                                    | 7b 08 00 45 00                                                                                                    | ·C·=··· `·c{··E·                     | Activer Windows<br>Accédez aux paramètres pour ac                      | ctiver Wir | ndows.        |          |
| Frame (97 bytes) Reass                                                                                                    | embled TCP (603 bytes)                                                                                                    |                                                                                                    |                                      |                                                                        |            |               |          |
| entre_Routeur_su                                                                                                    | r_171.pcapng                                                                                                    |                                                                                                    |                                      | Paquets: 582 · Affichés: 582 (100.0%)                                  | (          | Profile:      | : Defau  |
| P Taper ici                                                                                                    | pour rechercher                                                                                                    |                                                                                                    | ) 🛱 🤤                                | 🖕 💿 📅 🚍 🔤 🎽 🗰 📶 🛛 🗠                                                    | (× 11/04   | :40<br>:/2024 | Ę        |